# 2012 Setup Documentation for the HC100 Armband Printer in a Meditech Environment.

## Topics

## **Initial Setup**

Setting Up the HC100 Printer on Your Network

Changing the Default Administration Password

#### **Meditech Magic**

Defining the Printers IP Address Setting Up the Printer Destination Uploading the Armband Formats to Meditech Printing an Armband

## Meditech C/S

Defining the Printers IP Address Setting Up the Printer Destination Uploading the Armband Formats to Meditech Printing an Armband

## Meditech 6.x

Defining the Printers IP Address Setting Up the Printer Destination Uploading the Armband Formats to Meditech Printing an Armband

## Documentation

Detailed NPR Code Specification

Setting up the HC100 Printer on a Desktop PC (Optional Configuration)

This documentation is published as is and without any implied or implicit warranties.

This documentation does not constitute a recommendation or endorsement for the products mentioned.

This documentation is published and shared as free and open source for Meditech Hospitals to use.

## Introduction

# Key items:

Inherent safety features have been built into all freely published armband formats.

- The armbands have a built in feature to shrink or enlarge the Patient Name font to the largest possible size given the length of the name. The average age of a nurse in the US is in the upper 40's. This feature provides for safer care through easier visual identification of the patients name, while accommodating very large 30 Character Full Names.

- 2D Barcode Support with Code 128 on the same armband for Legacy product support.

- Integrated check digit capability to ensure the nurse is scanning an armband, and not another barcode (ie Label) in the patient care environment. This reduces workarounds and any scanning away from the bedside.

- Improved audit capability by capturing the name of "who printed" on the armband itself, so that if one is found unattached to a patient, investigation is much easier. This also reduces workarounds and any scanning away from the bedside.

## HC100 Printer Initial Setup

The HC 100 Network Capable Printer is equipped with DHCP and can download an IP Address from your network if that functionality is enabled.

Plug the HC100 into your network and power it on, within 2 minutes the device should have download a valid IP Address.

To determine the printers address Print a Test Label. Hold down the Pause / Feed Button on the printer until it blinks orange once and then release.

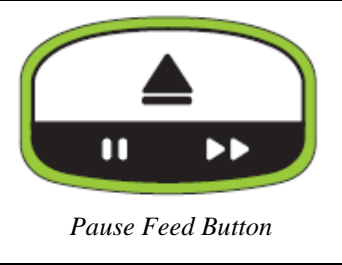

A armband will print with the units IP Address shown,

| +000.                   | TEAR OFF         |
|-------------------------|------------------|
| NOT CONNECTED           | USB COMM.        |
| 9600.8.N.2.X.N.~.^      | SERIAL COMM.     |
| V54.16.12 <             | FIRMWARE         |
| 128.001.152.139         | IP ADDRESS       |
| 00074d2f6707            | MAC ADDRESS      |
| FIRMWARE IN THIS PRINTE | R IS COPYRIGHTEI |

This Label will include the downloaded IP Address. You can then browse to the printer to setup the necessary administrative data with your default web browser.

| 23/13/105507 - FIEADY - Micrasoft Internet Explorer |                                                                                                    |         |                | .12      |
|-----------------------------------------------------|----------------------------------------------------------------------------------------------------|---------|----------------|----------|
| Se Edi Sev Frontes Ind Sev                          | man at the definition of the                                                                        |         |                |          |
| parente al marte al al constante al fancase         | Groupe Cr Cr Cr Cr                                                                                  | - 64-00 | 👰 113 Mailed 🌣 | () întiș |
|                                                     |                                                                                                    |         |                |          |
|                                                     | Zebra Technologies<br>ZTC HC100-300dpi ZPL                                                          |         |                |          |
|                                                     | ZBR3106567                                                                                          |         |                |          |
|                                                     | Internal Wired PrintBerver                                                                          |         |                |          |
|                                                     | Statuse READY                                                                                       |         |                |          |
|                                                     | Printer Home Page                                                                                   |         |                |          |
|                                                     | View Printer Configuration<br>View and Modify Printer Settings<br>Directory Listing<br>Alert Sering |         |                |          |
|                                                     | Printer Controls<br>Print Sorror Settings                                                           |         |                |          |
|                                                     | Bower: HTTP://WWW.ZEERA.COM<br>Support: HTTP://SUPPORT.ZEERA.COM                                    |         |                |          |
| lave                                                |                                                                                                    |         | ideas          | el       |

The DEFAULT ADMIN PASSWORD is  $\underline{1234}$ . This should be updated / Changed once the printer is on your network.

# Changing the Units Password

Go to the print server settings page

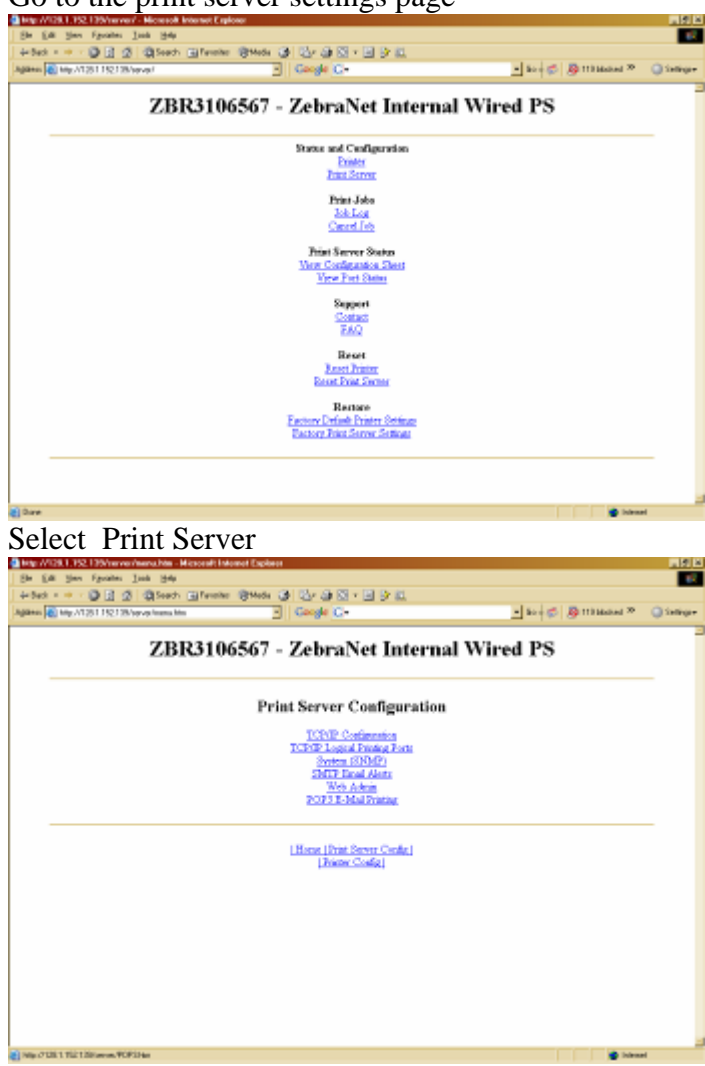

Select Web Admin to configure password

| a 🖉 My /138 1 92 139/serve/ddwist M |                      | Gaugle C+                       | - 10 Ø   | B It Filmbed B | 014 |
|-------------------------------------|----------------------|---------------------------------|----------|----------------|-----|
| ZBI                                 | 83106567 -           | ZebraNet Internal               | Wired PS |                |     |
|                                     | Web                  | Admin Configuration             |          |                |     |
|                                     | Admin Name:          | adreis                          |          |                |     |
|                                     | Admin Paravord:      | Indiatio                        |          |                |     |
| Cer                                 | firm Admin Pareword: | tamana                          |          |                |     |
|                                     | HITP Fort:           | 80                              |          |                |     |
|                                     | FAQ URL:             | Mp (hepped askes care           |          |                |     |
|                                     | Updates URL:         | tp//dp.zelara.com/pub/jarat_anr |          |                |     |
|                                     | Curton Link Title:   |                                 |          |                |     |
|                                     | Curtons Link URL:    |                                 |          |                |     |
|                                     |                      | Submit Changes                  |          |                |     |
|                                     |                      |                                 |          |                |     |
|                                     |                      |                                 |          |                | -   |

Configure your Password on this page and document it accordingly. If you ever loose your password you can reset the printer to factory defaults to regain admin access to the console.

# Setting up the TCP/IP Address for MEDITECH

The Meditech Environment requires a fixed IP address that it can transmit the printer data to.

From the Administration Menu of the HC100 Select TCP/IP Configuration.

| WBHC | 100 - ZebraNet                | Internal Wir      | red PS |  |
|------|-------------------------------|-------------------|--------|--|
|      | TCP/IP Config                 | guration          |        |  |
|      | IP Address                    | 128.1.1.15        |        |  |
|      | IP Protocol                   | PERMANENT         |        |  |
|      | Defuilt Address Enabled:      | P Definit Address |        |  |
|      | Subset Maske                  | 255,295,0.0       |        |  |
|      | Defailt Gateway:              | 18/06/1           |        |  |
|      | WINS Server IP Address        | 128.1.6.19        |        |  |
|      | Connection Timeout Checking   | Yes •             |        |  |
|      | Timeout Value (secc):         | 308               |        |  |
|      | ARP Brook art Interval (min/s | 0                 |        |  |
|      | Base Rev Part Number          | 10.00             |        |  |
|      | Salomit Cheng                 | 10                |        |  |

Enter your desired IP address and set protocol to Permanent. Record the IP Address for later setup in Meditech.

Return to the Admin Page and select the General setup page.

| Die C-R Have Country South Halt-                                                                                                    | al allowed Experior                                                                                                    |                                                                                                    |
|----------------------------------------------------------------------------------------------------|----------------------------------------------------------------------------------------------------|----------------------------------------------------------------------------------------------------|
| Gant + + - Q (1 2 Qlash (Prote                                                                                                    | 0mm (0 13-02 (0 - 3 (0 12)                                                                                                    |                                                                                                    |
| Address and May 27 28 1 792 19/settings                                                                                                    | - Gorgle C+                                                                                                    | - Ro & Stillanded H College                                                                                                    |
|                                                                                                    | Zebra Technologies<br>ZTC HC100-300dpi ZPL                                                                                                    | Î                                                                                                    |
|                                                                                                    | WBEDP14<br>(Armband Printer ED Triage)                                                                                                    |                                                                                                    |
|                                                                                                    | Internal Wared Printformer                                                                                                    |                                                                                                    |
|                                                                                                    | Home                                                                                                    |                                                                                                    |
|                                                                                                    | View and Modify Printer Settings<br>General Strap<br>Series Conferences Setup<br>Network Conferences<br>Print Listings on Laber                                                                                                    |                                                                                                    |
|                                                                                                    | Media Setup<br>ZPL Control<br>Advanced Setup                                                                                                    |                                                                                                    |
|                                                                                                    | Save Current Configuration                                                                                                    | 1                                                                                                    |
|                                                                                                    | Particle Envel Configuration                                                                                                    |                                                                                                    |
|                                                                                                    | Postori Centra Comprose                                                                                                    |                                                                                                    |
|                                                                                                    |                                                                                                    |                                                                                                    |
| Die Eck Henrich Steller Merstend Mitsener Feet<br>Die Eck Henri Farmier Dech Hieb<br>Geland + +                                                                                                    | · (1999) (1993) (1993)                                                                                                    | -918                                                                                                    |
| Die 1997         Einward Enig         Monard Minnesh Fight           Die 500         Einw         Farnise         Die 1998           Lie Enist         +         →         Die 201         Die 1998           Lie Enist         +         →         Die 201         Die 1998         Die 1998           Laffing         Eingel 2013         Die 2014         Die 1998         Die 1998                                                                                                    | ine<br>Openet (3) (3+ (3) (5 + 3) (5+ 12)<br>3) Conglé (5+                                                                                                    | a Min<br>T<br>■ In ( © ) © Il Mantel <sup>10</sup> © Infeger                                                                                                    |
| Sent Flow Forens Serge House A Annual Annual (1)<br>De Line (2) - Spanis Son State<br>State +                                                                                                    | Control of the second second s                                                                                                    | ald is<br>align (⊘) (⊘) (This is a <sup>10</sup> ⊂) target<br>X                                                                                                    |
| Settings House See House See House Second and<br>De Cor Ser Parks: Sen Set<br>Set + → → → ↑ ↑ ↑ ↑ Others Latracian<br>Safety (1997) 172 Objects                                                                                                    | Zebra Technologies<br>ZTC HC100-300dpi ZPL<br>ZBR3112300                                                                                                    | addaa<br>aright (⊘tritianing <sup>10</sup> ⊂ trigger<br>X                                                                                                    |
| Salifikati Brown Song Hannah Annandig<br>De Gorige Parks: Den bit<br>Salat + → → ↓ 1 2 (Banin Lafrania<br>Galen (2) top (*3192 (Bings)                                                                                                    | Control of the second second s                                                                                                    | addaa<br>aright (⊘tribuned <sup>24</sup> © tenger<br>X                                                                                                    |
| <u>Sattillation Brown Soc</u> , <u>Houset Annual IS</u><br>Di Go (Jon (Jones)<br>Sattillati + +                                                                                                    | Coope C+<br>Coope C+<br>Zebra Technologies<br>ZTC HC100-300d pi ZPL<br>ZBR3112300<br>Incel Wed Partners<br>Base                                                                                                    | aldia<br>anj ⊕   ⊕ Hillanded <sup>10</sup>                                                                                                    |
| 2011/2020 Erents Gran Henrich Knowl (e.<br>1966) - Erents Gan Sale<br>Salet + → → ⊕ (f) (2) @ Erents (2) Frank<br>Agtern (g) (ny 01/2) 172 (b) sign                                                                                                    | Central Setup                                                                                                    | addia<br>ation () () Ittilaniad <sup>20</sup> () teirger<br>A                                                                                                    |
| <u>Set 1920 Street General General Manual Annual De</u><br>Gal Gal Street State State<br>Unites + + +                                                                                                    | Central Setup Central Setup Entre State                                                                                                    | adda<br>active<br>active<br>activ |
| <u>Basting</u> House Comp Comp Description<br>(a) (a) (b) (b) (c) (c) (b)<br>(b) (c) (c) (c) (c) (c) (c) (c) (c) (c) (c                                                                                                    | Conservation of the conservation of the conser                                                                                                    | and a set of the set of the set                                                                                                    |
| <u>an ta 1920 - Konna Konna Manual Annual II.</u><br>Ga Ka Sun Konna Konna Manual Annual II.<br>La Kat + +                                                                                                    | Central Setup<br>Central Setup<br>Central Setup<br>Central Setup<br>Central Setup<br>Person Developies<br>Person Developies<br>Person Develop | nidia<br>∎ to j ⊕   ⊕ ITBlanded <sup>24</sup>                                                                                                    |
| <u>an tit 1000 towns (one all towns (one all towns) towns (one all towns) (one all towns) (one</u> | Control Control Contro                                                                                                    | and a set of the set of the set                                                                                                    |
| <u>an ta 1920 - Konna Kong Manuah kana Uk</u><br>Ga Ka Sun Kanta<br><u>an Ka</u> Ka Ka Ka Ka Ka Ka Ka Ka Ka Ka Ka Ka Ka                                                                                                    | Centre 2 1 2 2 2 2 2 2 2 2 2 2 2 2 2 2 2 2 2                                                                                                    | tid a trippe                                                                                                    |

You can Modify DNS Name on this screen. For ease of maintenance and administration you can set your DNS Name to the Meditech Print Queue Name.

Once you have configured your printer with a fixed IP Address you are ready to set it up in Meditech.

## Meditech Magic Setup and Configuration of the HC100 Armband Printer

Login to Meditech with an Administrative User ID.

Go to the EXT.OPS Menu where you will define the Printer IP Address and Printer Name.

| Operators' Main Menu                                                                                                    |                                   | Alarms: O                                                                              |
|----------------------------------------------------------------------------------------------------|-----------------------------------|----------------------------------------------------------------------------------------|
| Machine: A<br>Segment: A                                                                                                    | Date: Dec 20, 2008<br>Time: 16:18 | User: Charles Still<br>Select?                                                         |
| <ol> <li>System Management</li> <li>Database Backup</li> <li>Database Management</li> <li>System Monitoring</li> <li>Caretaker</li> </ol> | 6,<br>7,<br>8,<br>9,<br>10,       | Archival<br>Security<br>System Support Tools<br>Tape Management<br>Manage Open Systems |

On this menu #10. "Manage Open Systems"

Please note these are default Meditech Menus and they may have been changed in your host system for the specific ID you are using to login.

| Manage Open Systems - A                | Select? 15                             |
|----------------------------------------|----------------------------------------|
|                                        |                                        |
| 1. Enter/Edit Remote Links             | UDP/ICMP_Options                       |
| 2. Delete Remote Links                 |                                        |
| 3. List Remote Links And Devices       | 19. Enter/Edit SNMP Objects            |
| 4. Establish a Remote Link             | 20. View SNMP Objects                  |
|                                        | 21. SNMP Client                        |
| Gandalf Printer Options                | 22. PING a Remote Host                 |
|                                        | 23. Traceroute                         |
| 5. Enter/Edit/Delete Users' Printers   |                                        |
| 6. List Users' Printers                | <u>TCP Options</u>                     |
|                                        |                                        |
| <u>IP Options</u>                      | 24. Manage Connections                 |
|                                        | 25. Manage Services                    |
| 7. Enter/Edit Network Information      | 26. Enter/Edit Remote Printers         |
| 8. Delete Network Information          | 27. Delete Remote Printers             |
| 9. Enter/Edit Routers                  | 28. Remote Printer Inquiry             |
| 10. Delete Routers                     | 29. List Remote Printers               |
| 11. List Routers                       | 30. LPR Print Queue Status             |
| 12. Enter/Edit/Delete Default Routers  | 31. Enter/Edit Mail Server Information |
| 13. Manage IP Addresses - MAGIC Hosts  | 32. Receive Mail                       |
| 14. Manage IP Addresses - TermServers  | 33. Manage Optical Disk Server         |
| 15. Manage IP Addresses - Reмote Hosts | 34. FTP Client                         |
| 16. List IP Addresses                  | 35. Enable/Disable FTP Server Security |

From the Open Systems Menu Select # 15. "Manage IP Addresses – Remote Hosts"

| Enter/Edit/Delete Remote Host IP Addresses                                                                                       |                                                                                                    |                    |  |
|----------------------------------------------------------------------------------------------------|----------------------------------------------------------------------------------------------------|--------------------|--|
|                                                                                                    |                                                                                                    |                    |  |
| E Remote Host                                                                                                    | IP Address                                                                                                    | Expiration         |  |
| VNAP2                                                                                                    | 172.24.29.126                                                                                                    |                    |  |
| UNAP3                                                                                                    | 172.24.29.127                                                                                                    |                    |  |
| VNAP4                                                                                                    | 172.24.29.128                                                                                                    |                    |  |
| UNAP5                                                                                                    | 172.24.29.129                                                                                                    |                    |  |
| UNAP6                                                                                                    | 172.24.29.130                                                                                                    |                    |  |
| Enter Remote Host IP Address                                                                                                    |                                                                                                    |                    |  |
|                                                                                                    |                                                                                                    |                    |  |
| Host? HC100                                                                                                    | IP Addro                                                                                                    | ess? 128.1.152.139 |  |
|                                                                                                    |                                                                                                    |                    |  |
|                                                                                                    | 128.1.100.115                                                                                                    |                    |  |
| NB2EP5                                                                                                    | 128.1.100.115                                                                                                    |                    |  |
| NB2EP5<br>NBADM7                                                                                                    | 128.1.100.115<br>128.1.2.95<br>128.1.2.97                                                                                                    |                    |  |
| NB2EP5<br>NBADM7<br>NBADM8                                                                                                    | 128.1.2.95<br>128.1.2.95<br>128.1.2.97<br>128.1.2.98                                                                                              |                    |  |
| NB2EP5<br>NBADM7<br>NBADM8<br>NBADM9                                                                                             | 128.1.2.95<br>128.1.2.95<br>128.1.2.97<br>128.1.2.98<br>128.1.2.99                                                                                |                    |  |
| NB2EP5<br>NBADM7<br>NBADM8<br>NBADM9<br>NBED5                                                                                    | 128.1.100.115<br>128.1.2.95<br>128.1.2.97<br>128.1.2.98<br>128.1.2.99<br>128.1.1.1.100                                                            |                    |  |
| NB2EP5<br>NBADM7<br>NBADM8<br>NBADM9<br>NBED5<br>NBHC100                                                                         | 128.1.100.115<br>128.1.2.95<br>128.1.2.97<br>128.1.2.98<br>128.1.2.99<br>128.1.11.100<br>128.1.152.139                                            |                    |  |
| AB2EP5<br>ABADM7<br>ABADM8<br>ABADM9<br>ABED5<br>ABHC100<br>ABICUP4                                                              | 128.1.100.115<br>128.1.2.95<br>128.1.2.97<br>128.1.2.98<br>128.1.2.99<br>128.1.11.100<br>128.1.152.139<br>128.1.2.94                              |                    |  |
| NB2EP5<br>NBADM7<br>NBADM8<br>NBADM9<br>NBED5<br>NBHC100<br>NBICUP4<br>NBPACU                                                    | 128.1.100.115<br>128.1.2.95<br>128.1.2.97<br>128.1.2.98<br>128.1.2.99<br>128.1.11.100<br>128.1.152.139<br>128.1.2.94<br>128.1.2.100               |                    |  |
| NB2EP5         NBADM7         NBADM8         NBADM9         NBED5         NBHC100         NB1CUP4         NBPACU         NBSDCP1 | 128.1.100.115<br>128.1.2.95<br>128.1.2.97<br>128.1.2.98<br>128.1.2.99<br>128.1.11.100<br>128.1.152.139<br>128.1.2.94<br>128.1.2.100<br>128.1.2.91 |                    |  |

Hit the Right CTRL Key to Insert a New Record, enter the HOST (Printer) Name and IP Address you previously recorded from the HC100.

Save the Entry (F12) and return to the previous menu, and choose the option to "Enter/Edit Remote Printers".

| Manage Open Systems - А                | Select? 15                             |
|----------------------------------------|----------------------------------------|
|                                        |                                        |
| 1. Enter/Edit Remote Links             | UDP/ICMP Options                       |
| 2. Delete Remote Links                 |                                        |
| 3. List Remote Links And Devices       | 19. Enter/Edit SNMP Objects            |
| 4. Establish a Remote Link             | 20. View SNMP Objects                  |
|                                        | 21. SNMP Client                        |
| Gandalf Printer Options                | 22. PING a Remote Host                 |
|                                        | 23. Traceroute                         |
| 5. Enter/Edit/Delete Users' Printers   |                                        |
| 6. List Users' Printers                | <u>TCP Options</u>                     |
| <u>IP Options</u>                      | 24. Manage Connections                 |
|                                        | 25. Manage Services                    |
| 7. Enter/Edit Network Information      | 26. Enter/Edit Remote Printers         |
| 8. Delete Network Information          | 27. Delete Remote Printers             |
| 9. Enter/Edit Routers                  | 28. Remote Printer Inquiry             |
| 10. Delete Routers                     | 29. List Remote Printers               |
| 11. List Routers                       | 30. LPR Print Queue Status             |
| 12. Enter/Edit/Delete Default Routers  | 31. Enter/Edit Mail Server Information |
| 13. Manage IP Addresses - MAGIC Hosts  | 32. Receive Mail                       |
| 14. Manage IP Addresses - TermServers  | 33. Manage Optical Disk Server         |
| 15. Manage IP Addresses - Remote Hosts | 34. FTP Client                         |
| 16. List IP Addresses                  | 35. Enable/Disable FTP Server Security |

On this menu Choose #26. "Enter/Edit Remote Printers."

| Enter/Edit Re | enote Printers                                                              |
|---------------|-----------------------------------------------------------------------------|
|               |                                                                             |
| Printer?      | HC 100                                                                      |
| Description?  | Zebra HC100 Armband Printer                                                 |
| Model?        |                                                                             |
| TCP Port?     | 515 Maximum disconnect duration? (seconds, or <blank> for infinite)</blank> |
| Nagle?        | 8                                                                           |
| Remote host?  | HC100                                                                       |
| Remote name?  | HC 100                                                                      |

Enter the Printer Name you intend to use in Meditech Applications. Leave the "Model?" Field **<u>Blank</u>** there is no specific printer driver necessary to use with the HC100 Armband Printer.

The Remote Host and Remote Name field can be defined as the name you gave your printer in the Open Systems Menu.

Once you have Entered the information on this screen your Printer is Ready to Use!

Uploading the Zebra Printer Armband Formats to Meditech Magic.

Download the Zebra Armband formats to your Local PC

Login to your TEST Meditech Environment NPR Menu

Select "Upload Reports from PC"

| Open                                                                           |                                                                                                    |                                                        |                                                                                                    |       | ? ×                                                                                                    |
|--------------------------------------------------------------------------------|----------------------------------------------------------------------------------------------------|--------------------------------------------------------|----------------------------------------------------------------------------------------------------|-------|----------------------------------------------------------------------------------------------------|
| Look in: 📔                                                                     | Workstation4.>                                                                                                    | :                                                      | • + 6                                                                                                    | È 💣 🌆 |                                                                                                    |
| My Recent<br>Documents<br>Desktop<br>My Documents<br>My Computer<br>My Network | CACHE<br>GRAPHICS<br>ADMIPAT.zebra<br>ANPClient.dll<br>BarCode.dll<br>CDWrite.dll<br>CDWrite.dll<br>CDWrite.dll<br>CIENT.mtad<br>dbghelp.dll<br>errlog.txt<br>EZTW32.dll<br>Graph.dll<br>Graph.dll<br>Graph.cll<br>graphics.mtad | .HC100.armbands<br>ADM.PAT.zebra.H0<br>All Files (*.*) | ImgDll.dll     MAudio.dll     MEditor.dll     MEditor.dll     MSOClient.dll     MSOClient.dll     MSOClient.dll     MAAFaxdll.dll     RatFaxdll.dll     RatFaxdll.dll     T.cnt     T.cxe     T.fts     T.fts     T.gid |       | <ul> <li>♥ T.hlp</li> <li>♥ T_viewer.</li> <li>♥ T_viewer.</li> <li>♥ T_viewer.</li> <li>♥ T_viewer.</li> <li>● T_viewer.</li> <li>● T_win10.f</li> <li>● T_win15.f</li> <li>● T_win10.f</li> <li>● T_win10.f</li> <li>● T_win10.f</li> <li>● T_win10.f</li> <li>● T_win10.f</li> <li>● T_win10.f</li> <li>● T_win10.f</li> <li>● WMSysInfiner</li> <li>● WMSysInfiner</li> <li>● WKST.dm</li> <li>● WordList.</li> <li>■ Wrkstn4.ii</li> <li>● Dpen</li> <li>Cancel</li> </ul> |
| Places                                                                         |                                                                                                    | Open as <u>r</u> ead-or                                | ıly                                                                                                    |       | 1.                                                                                                    |

Select the ADM.PAT.zebra.HC100.armbands file from the directory that you downloaded it to.

| Upload Custor                                                                                                    | n Reports From PC (A: TEST.MIS)              | ×      |  |  |  |
|----------------------------------------------------------------------------------------------------|----------------------------------------------|--------|--|--|--|
| Hospital                                                                                                    | Medical Center                               |        |  |  |  |
| Comment                                                                                                    | Patient Armbands for the Zebra HC100 Printer |        |  |  |  |
|                                                                                                    |                                              |        |  |  |  |
| MIS                                                                                                    | V5.61 Segment A                              |        |  |  |  |
| User                                                                                                    | STH Directory TEST.MIS                       |        |  |  |  |
| Date                                                                                                    | 03/22/09                                     |        |  |  |  |
| The PC file contains the reports listed below. If the Exists<br>field is 'Y' there is an existing procedure in this directory<br>which will be overwritten if the report is uploaded. You may<br>delete any report from the list to prevent its being uploaded. |                                              |        |  |  |  |
| Report                                                                                                    | E                                            | Exists |  |  |  |
| ADM.PAT.zci                                                                                                    | us.zebra.hc100.patient.armband.code128       | Ν      |  |  |  |
| ADM.PAT.zci                                                                                                    | us.zebra.hc100.patient.arмband.twod          | Ν      |  |  |  |

Once you have selected the Zebra armband format you will be presented with the upload reports screen. Hit F12 To Process and Answer Yes to File.

You can enter 0 at the "Print On" and "Translate" Prompts to have the upload results printed to your screen.

The NPR Report Formats will upload to your ADM.PAT DPM Automatically.

Once you have completed editing and testing your reports you can copy them to your live clinical environment. It is always advisable to test new reports in your test environment.

## Printing the Armband to your Printer

Once you have uploaded and translated the report to your Test Environment you are ready to validate that everything is working correctly. From your NPR Reports Menu Choose "Process" to Print or Edit the Zebra Armband; Choose Option "4. Run" to print.

You will be prompted for your Organization, A Patient Name and finally the Printer Destination your defined earlier.

Meditech Client Server Setup and Configuration of the HC100 Armband Printer

Add Printer to <u>Meditech Client Server</u>

Go to Universe > Dictionary Menu > Printer > Enter/Edit

|                   |          |                                |   | Dictionary Menu        |   |            |
|-------------------|----------|--------------------------------|---|------------------------|---|------------|
|                   |          |                                |   | User                   | ► |            |
|                   |          |                                |   | Credentials            | ⊁ |            |
|                   |          |                                |   | Prefixes               | ► |            |
|                   |          |                                |   | Suffixes               | ► |            |
|                   |          |                                |   | Client                 | ► |            |
| · · · ·           | -        | MEDITECH Universe Main Desktop | ٦ | Printer                | • |            |
| Applications      |          | Dictionary Menu                | • | MEDITECH Printer Lists | ⊁ | Printer    |
| MIS Database      | <u>}</u> | Backup Manager Menu 🔰 🕨        |   | MEDITECH Print Servers | ► | Enter/Edit |
| NPR Database      | •        | Preferences Menu               |   | Server                 | ► | LIST       |
| Universe Database | Ľ        | List Appl by Server            |   | Server Drive           | ► | View       |
|                   |          |                                |   | Application Server     | • |            |
|                   |          |                                |   | Client Update Server   | ► |            |
|                   |          |                                |   | Ring                   | ⊁ |            |
|                   |          |                                |   | HCIS                   | ► |            |
|                   |          |                                |   | Alert Service          | ► |            |
|                   |          |                                |   |                        | _ |            |

Mnemonic: Enter Name of Printer you just assigned on Print Server Network Name: Enter Name of Printer you just assigned on Print Server (Naming Convention for Printer and Network Name may differ by facility)

Non Windows Socket Connection: N Printer Model: BLANK

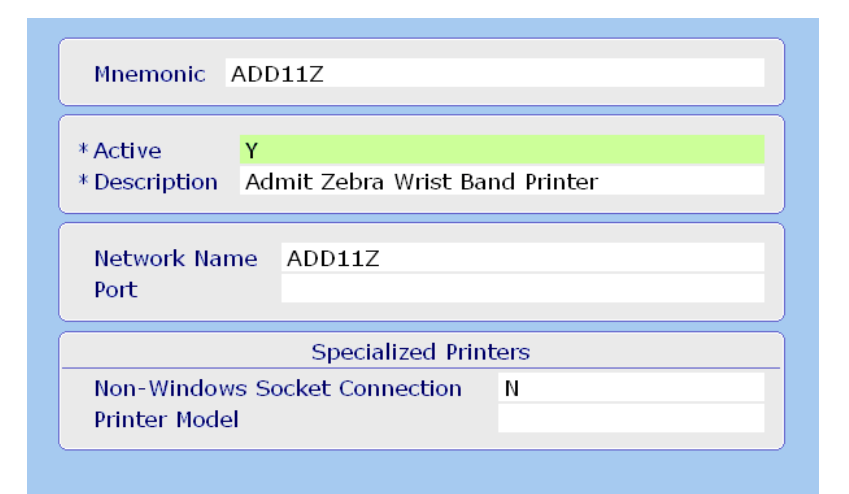

Go to Universe > Dictionary Menu > MEDITECH Printer Lists > Enter/Edit All Printers List

| Dictionary Menu<br>User                                 |                            |
|---------------------------------------------------------|----------------------------|
| User )                                                  |                            |
| Curdentiala                                             |                            |
| Credenuals                                              |                            |
| Prefixes 🕨                                              |                            |
| Suffixes 🕨                                              |                            |
| Client •                                                |                            |
| MEDITECH Universe Main Desktop Printer • ME             | EDITECH Printer Lists      |
| Cations Dictionary Menu → MEDITECH Printer Lists → Entr | ter/Edit                   |
| atabase Backup Manager Menu MEDITECH Print Servers Viev | ew .                       |
| Atabase Preferences Menu → Server → List                | t                          |
| 'se Database List Appl by Server Server Drive Entr      | ter/Edit All Printers List |
| Application Server                                      |                            |
| Client Update Server 🔶                                  |                            |
| Ring >                                                  |                            |
| HCIS •                                                  |                            |
| Alert Service                                           |                            |
|                                                         |                            |
|                                                         |                            |
| Messaye                                                 |                            |
|                                                         |                            |
|                                                         |                            |
|                                                         |                            |
| According MEDITECH Dript Sorver TREDS                   |                            |
| Accessing MEDITECH Print Server - TREPS                 |                            |
| N N                                                     |                            |
|                                                         |                            |

# Note new printer is in "All Printers List".

| Printer | *Server | Restrict Access |
|---------|---------|-----------------|
| ACU0    | TREPS   |                 |
| ADD1    | TREPS   |                 |
| CANO    | TREPS   |                 |
| CRD0    | TREPS   |                 |
| DIE0    | TREPS   |                 |
| ER03    | TREPS   |                 |
| ER04    | TREPS   |                 |
| FFER    | TREPS   |                 |
| FORM    | TREPS   |                 |
| ISO4P   | TREPS   | -               |

#### File/Save

Using any print prompt, click REFRESH to refresh printer list.

|              |                          |             | _    |
|--------------|--------------------------|-------------|------|
|              |                          |             |      |
|              |                          |             |      |
|              |                          |             |      |
|              |                          |             |      |
|              |                          |             |      |
|              |                          | Preview     | ્રો  |
|              |                          | Print       | 8    |
|              |                          | Download    | ¢    |
| Printer:     | Preview                  | Mail        | Ξ.   |
| Description: | Document Manager Preview | Archive     | HHH) |
| Copies:      | 1                        | Browser     | 9    |
|              |                          | Schedule    |      |
|              |                          | Preferences | -    |
|              |                          | Refresh     | ð\$  |
|              |                          |             |      |
|              |                          |             |      |

## #3 – Create or Upload Wristband Print Format

#### **Options:**

- 1. Create NPR to generate Wristband from Meditech <Or>
- 2. Download existing Standard Wristband Format from zip file (from Zebra).

#### <u>To upload NPR from zip file –</u>

#### Save zip file to your pc. Go to Meditech > NPR > Updates > Load Reports from File

| MEDITECH NPR Customization Main Deskto | р |                                       |
|----------------------------------------|---|---------------------------------------|
| Menus                                  | • | Updates                               |
| Reports                                | • | Move Menus and Reports                |
| DPMs                                   | • | Save Reports to File                  |
| Updates                                | • | Load Reports from File                |
| Miscellaneous Routines                 | • | Check Ring for Invalid Report Fields  |
| Process Reports                        |   | List Application Change Summary       |
| Process Menus                          |   | List Application Modification History |
| Termination Report                     | • |                                       |

## At the Load From File field, press the F9 key to locate zip files on your pc.

| oad Reports from File                                                                                                    |                     |      |  |
|----------------------------------------------------------------------------------------------------|---------------------|------|--|
| Load from File                                                                                                    |                     |      |  |
| Source Universe Source Ring Created on at Statement                                                                                                    |                     |      |  |
| The 'Contents' multiple lists the reports contained in the report file. If the 'Exists' flag<br>is Y for any report, that report exists in this ring and will be overwritten when loading<br>reports. You may skip loading any report in this multiple by setting the 'Load' flag to<br>As a secondary warning, you will receive a message when loading reports that alread<br>exist in this ring as they're loaded and can choose to load/skip the report at that time | ∃<br>N.<br>Iy<br>∋. |      |  |
| Contents                                                                                                    | Exists              | Load |  |
|                                                                                                    |                     |      |  |
| Comments                                                                                                    |                     |      |  |
|                                                                                                    |                     |      |  |
|                                                                                                    |                     |      |  |

The *Files of Type* field should be set to "ALL FILES". Double click zip file location.

| Open                                                             |                                                                                                    | ? X  |
|------------------------------------------------------------------|----------------------------------------------------------------------------------------------------|------|
| Look jn:                                                         | 🥌 Local Disk (C:) 💽 🗧 🖆 📰 🗸                                                                                                    |      |
| My Recent<br>Documents<br>Desktop<br>My Documents<br>My Computer | <ul> <li>pdi.canned.text.list</li> <li>pdi.canned.text.list</li> <li>pEREZ - 1</li> <li>PEREZ - G</li> <li>PROV.ESID.FIELD</li> <li>PROVIDER LIST 4.21.2010</li> <li>PROVIDER LIST 4.21.2010</li> <li>Questions -</li> <li>REFRESH Worklist</li> <li>Shoe 1</li> <li>Shoe 2</li> <li>Status Board</li> <li>We are using the TAR in PCS on inpatient units</li> <li>ZEBRA SET UP</li> </ul> |      |
| - <b>S</b>                                                       |                                                                                                    |      |
| My Network<br>Places                                             | Files of type:     All Files (*.*)                                                                                                    | ncel |

#### You should see

| Exists - N                                        |
|---------------------------------------------------|
| Load – Y                                          |
| File/Save/F12 - NPR will be uploaded to Meditech. |
| Load Reports from File                            |

| Load Reports from File |                                                                           |        |      |       |
|------------------------|---------------------------------------------------------------------------|--------|------|-------|
|                        |                                                                           |        |      | ×     |
| Load from File         | C:\ZIP00979.zip                                                           |        |      | 2     |
|                        |                                                                           |        |      | 44    |
| Source Universe        | CIM                                                                       |        |      | 2     |
| Source Ring            | CIM.TEST5.54                                                              |        |      |       |
| Created on             | 08/11/09 at 1520                                                          |        |      | 8     |
|                        |                                                                           |        |      |       |
| The 'Contents' mult    | iple lists the reports contained in the report file. If the 'Exists' flag |        |      | X     |
| is Y for any report, t | that report exists in this ring and will be overwritten when loading      |        |      | E A   |
| reports. You may sk    | tip loading any report in this multiple by setting the 'Load' flag to N.  |        |      |       |
| As a secondary war     | ning, you will receive a message when loading reports that already        |        |      |       |
| exist in this ring as  | they're loaded and can choose to load/skip the report at that time.       |        |      | 17    |
|                        |                                                                           |        |      |       |
| Contents               | Ε                                                                         | Exists | Load | *     |
| ADM.PAT.zcus.js.       | .zebra.hc100.patient.armband.code128                                      | Y      | М    | - 110 |
|                        |                                                                           |        |      | 6     |
|                        |                                                                           |        |      |       |
|                        |                                                                           |        |      |       |
|                        |                                                                           |        |      |       |
| 1                      |                                                                           |        |      |       |
| Comments               |                                                                           |        |      |       |
|                        |                                                                           |        |      |       |

Next, go to NPR > Reports > Process Pull in report that you just uploaded.

Translate the report (#4) Run the report to view to ensure that it works (#5)

| Process Reports (TF | RELIVE)                                                                                          |
|---------------------|--------------------------------------------------------------------------------------------------|
| DPM?                | ADM.PAT                                                                                          |
| Name?               | zcus.zebra.hc100.wristband.2d                                                                    |
| Report:             | 1. Enter/Edit<br>2. List Source Code<br>3. List Object Code<br>4. Translate<br>5. Run<br>6. Copy |
| Macro:              | 7. Enter/Edit                                                                                    |
| Screen:             | 8. Edit Blocks<br>9. Edit Elements<br>10. Check                                                  |
| Procedure:          | 11. Edit Data                                                                                    |
| Select?             |                                                                                                  |

# Meditech 6.x Setup and Configuration of the HC100 Armband Printer

|                |               |                                 |      | User                   | Þ |           |
|----------------|---------------|---------------------------------|------|------------------------|---|-----------|
|                |               |                                 |      | Credentials            | • |           |
|                |               |                                 |      | Prefixes               | • |           |
|                |               |                                 |      | Suffixes               | • |           |
|                |               |                                 |      | Client                 | • |           |
| Clinical       | •]            |                                 |      | Printer                | • |           |
| Administrative | MIS           | Dictionaries                    |      | MEDITECH Printer Lists | ► | Enter/Edi |
| Ancillary P    | Universe      | Backup Manager                  | •••• | MEDITECH Print Servers | ► | List      |
| Financial      | Customization | <ul> <li>Preferences</li> </ul> | •    | Server                 | ► | View      |
| Info Systems   | •             |                                 |      | Server Drive           | • |           |
|                |               |                                 |      | Application Server     | • |           |
|                |               |                                 |      | Client Update Server   | • |           |
|                |               |                                 |      | Ring                   | • |           |
|                |               |                                 |      | HCIS                   | • |           |
|                |               |                                 |      | Alert Service          | • |           |

Navigate to Printer Definition

| Mnemonic                   | ADMWRB                    |          |  |  |
|----------------------------|---------------------------|----------|--|--|
| * Active<br>* Description  | ADMITTING WRIST           | BAND PTR |  |  |
| Network Nan<br>Port        | ne 170 .15.10.16<br>9100  |          |  |  |
| Specialized Printers       |                           |          |  |  |
| Non-Window<br>Printer Mode | rs Socket Connection<br>I | GENERIC  |  |  |

Put the I.P. address in the Network Name field.

| Application Server Client Update Server Ring HCIS Alert Service |
|-----------------------------------------------------------------|
|-----------------------------------------------------------------|

| Massage                                            | Prefixes<br>Suffixes                                                                                                    |                                                    |
|----------------------------------------------------|----------------------------------------------------------------------------------------------------|----------------------------------------------------|
| ictionavies Accessi<br>ackup Manager<br>references | Client<br>Printer<br>MEDITECH Print Server -<br>MEDITECH Print Server<br>Server<br>Server Drive<br>Application Server<br>Client Undate Server | NMEN-PSOR2lit<br>View<br>List<br>Enter/Edit All Pr |

| Printer                        | *Server | Restrict Access |
|--------------------------------|---------|-----------------|
| PDF                            | PS02    |                 |
| L3N17W ON LBPRINT (FROM MREOPE | PS01    |                 |
| MEDITECH DEFAULT               | PS02    |                 |
| MEDITECH-BKG DEFAULT           | PS01    |                 |
| MEDITECHPRINTER                | PS02    | Y               |
| MICROSOFT XPS DOCUMENT WRITER  | PS01    |                 |
| MICROSOFT XPS DOCUMENT WRITER  | PS01    |                 |
|                                |         |                 |
|                                |         |                 |
|                                |         |                 |
|                                |         |                 |

## Then click Save.

#### **Uploading Reports:**

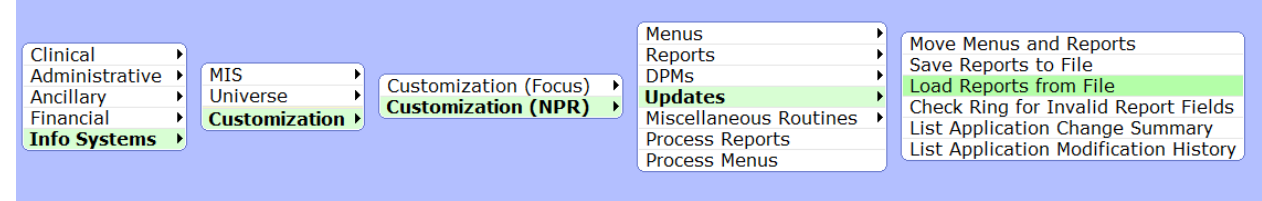

| Load Reports from File                                                                                                    | ~           |
|----------------------------------------------------------------------------------------------------|-------------|
| Load from File                                                                                                    | ×<br>?      |
| Source Universe Source Ring Source In the second second se | <b>#</b>    |
| The 'Contents' multiple lists the reports contained in the report file. If the 'Exists' flag                                                                                                    | ۲           |
| reports. You may skip loading any report in this multiple by setting the 'Load' flag to N.<br>As a secondary warning, you will receive a message when loading reports that already<br>exist in this ring as they're loaded and can choose to load/skip the report at that time                                                                                                    | I<br>₩<br>₩ |
| Contents Exists Load                                                                                                    | ₽ <u>₽</u>  |
|                                                                                                    | <b>→</b>    |
| Comments                                                                                                    | *           |
|                                                                                                    |             |
|                                                                                                    | 4           |

F9 to Browse for the report location. Must be in a .zip (dot zip) format. Choose all file types.

| r Open                                                                                                    |                                                                                                    |                                                                                                    |                                                                                                    |
|----------------------------------------------------------------------------------------------------|----------------------------------------------------------------------------------------------------|----------------------------------------------------------------------------------------------------|----------------------------------------------------------------------------------------------------|
| 😋 🔵 🗢 📙 « My Docu                                                                                                    |                                                                                                    |                                                                                                    |                                                                                                    |
|                                                                                                    | ments 🕨 Test armbands 🕨 📼                                                                                                    | Search Test armbands                                                                                                    | 9                                                                                                    |
| Organize 🔻 New folde                                                                                                    | 2r                                                                                                    |                                                                                                    |                                                                                                    |
| 🔆 Favorites                                                                                                    | Name                                                                                                    | Date modified                                                                                                    | Туре                                                                                                    |
| 🧮 Desktop                                                                                                    | 1 01341                                                                                                    | 3/13/2012 3:18 PM                                                                                                    | Compressed                                                                                                    |
| Downloads                                                                                                    | 01344                                                                                                    | 3/13/2012 3:19 PM                                                                                                    | Compressed                                                                                                    |
| Recent Places                                                                                                    | 01347                                                                                                    | 3/13/2012 3:19 PM                                                                                                    | Compressed                                                                                                    |
|                                                                                                    | Adult formats                                                                                                    | 2/15/2012 5:55 PM                                                                                                    | Compressed                                                                                                    |
| 🔚 Libraries                                                                                                    | Adult                                                                                                    | 2/16/2012 5:18 PM                                                                                                    | Adobe Acrob                                                                                                    |
|                                                                                                    |                                                                                                    | 2/15/2012 5:55 PM                                                                                                    | Compressed                                                                                                    |
| 🖳 Computer                                                                                                    | 🗖 Child report on Infant band                                                                                                    | 2/24/2012 2:38 PM                                                                                                    | Adobe Acrol                                                                                                    |
| 🏭 Local Disk (C:)                                                                                                    | Thild                                                                                                    | 2/16/2012 5:17 PM                                                                                                    | Adobe Acrol                                                                                                    |
| 🕎 it (\\srv-it) (I:)                                                                                                    | 🔁 Infant Comparison                                                                                                    | 2/24/2012 2:26 PM                                                                                                    | Adobe Acrol                                                                                                    |
| 🚽 dmccoy (\\srv-it\ho                                                                                                    | <br>Infant Flag Armband Formats                                                                                                    | 2/15/2012 5:55 PM                                                                                                    | Compressed                                                                                                    |
|                                                                                                    | TINFant1                                                                                                    | 2/23/2012 4:43 PM                                                                                                    | Adobe Acrol                                                                                                    |
| 📬 Network                                                                                                    | 🔁 Infant2                                                                                                    | 2/23/2012 4:44 PM                                                                                                    | Adobe Acrol                                                                                                    |
|                                                                                                    |                                                                                                    |                                                                                                    |                                                                                                    |
|                                                                                                    | •                                                                                                    |                                                                                                    |                                                                                                    |
| File n                                                                                                    | ame:                                                                                                    | ▼ All Files (*.*)                                                                                                    |                                                                                                    |
| . ne <u>n</u> e                                                                                                    |                                                                                                    |                                                                                                    |                                                                                                    |
|                                                                                                    |                                                                                                    | <u>O</u> pen                                                                                                    | Cancel                                                                                                    |
|                                                                                                    |                                                                                                    |                                                                                                    |                                                                                                    |
| Source Universe MIM<br>Source Ring MIM<br>Created on 02/<br>The 'Contents' multip<br>is Y for any report, th                                                                                                    | I.TEST5.64<br>13/12 at 1634<br>Ie lists the reports contained in<br>Nat report exists in this ring and                                                                                                    | the report file. If the<br>will be overwritten w                                                                                 | 'Exists' flag<br>hen loading                                                                                                    |
| Source Universe MIM<br>Source Ring MIM<br>Created on 022<br>The 'Contents' multip<br>is Y for any report, th<br>reports. You may skip                                                                                                    | I.TEST5.64<br>13712 at 1634<br>Ie lists the reports contained in<br>lat report exists in this ring and<br>b loading any report in this mult                                                                                                    | the report file. If the<br>will be overwritten w<br>iple by setting the 'Lo                                                      | 'Exists' flag<br>hen loading<br>pad' flag to N                                                                                                    |
| Source Universe MIM<br>Source Ring MIM<br>Created on 02/<br>The 'Contents' multip<br>s Y for any report, th<br>eports. You may skip<br>As a secondary warm                                                                                                    | I.TEST5.64<br>13/12 at 1634<br>le lists the reports contained in<br>lat report exists in this ring and<br>b loading any report in this mult<br>ing, you will receive a message                                                                                                    | the report file. If the<br>will be overwritten w<br>iple by setting the 'Lo<br>when loading report                               | 'Exists' flag<br>hen loading<br>pad' flag to A<br>s that alread                                                                                       |
| Source Universe MIM<br>Source Ring MIM<br>Created on 02/<br>The 'Contents' multip<br>s Y for any report, th<br>reports. You may skip<br>As a secondary warni<br>exist in this ring as th                                                                                                    | I.TEST5.64<br>13/12 at 1634<br>le lists the reports contained in<br>lat report exists in this ring and<br>b loading any report in this mult<br>ing, you will receive a message<br>ley're loaded and can choose t                                                                                                    | the report file. If the<br>will be overwritten w<br>iple by setting the 'Lo<br>when loading report<br>to load/skip the repor     | 'Exists' flag<br>hen loading<br>bad' flag to N<br>s that alread<br>t at that time                                                                     |
| Source Universe MIM<br>Source Ring MIM<br>Created on 02/<br>The 'Contents' multip<br>is Y for any report, th<br>reports. You may skip<br>As a secondary warni<br>exist in this ring as th                                                                                                    | I.TEST5.64<br>13712 at 1634<br>le lists the reports contained in<br>at report exists in this ring and<br>b loading any report in this mult<br>ing, you will receive a message<br>rey're loaded and can choose t                                                                                                    | the report file. If the<br>will be overwritten w<br>iple by setting the 'Lo<br>when loading report<br>o load/skip the repor      | 'Exists' flag<br>hen loading<br>bad' flag to N<br>s that alread<br>t at that time                                                                     |
| Source Universe MIM<br>Source Ring MIM<br>Created on 02/<br>The 'Contents' multip<br>is Y for any report, th<br>reports. You may skip<br>As a secondary warni<br>exist in this ring as th<br>Contents                                                                                                 | I.TEST5.64<br>I.TEST5.64<br>I3712 at [1634]<br>Ie lists the reports contained in<br>bat report exists in this ring and<br>b loading any report in this mult<br>ing, you will receive a message<br>rey're loaded and can choose t                                                                                                    | the report file. If the<br>will be overwritten w<br>iple by setting the 'Lo<br>when loading report<br>o load/skip the repor<br>E | 'Exists' flag<br>hen loading<br>bad' flag to M<br>s that alread<br>t at that time<br>Exists Load                                                      |
| Source Universe MIM<br>Source Ring MIM<br>Created on 02/<br>The 'Contents' multip<br>is Y for any report, th<br>reports. You may skip<br>As a secondary warn<br>exist in this ring as th<br>Contents<br>ADM.PAT.zcus.zebra.h                                                                          | I.TEST5.64<br>I.TEST5.64<br>II3/12 at [1634]<br>Ie lists the reports contained in<br>that report exists in this ring and<br>to loading any report in this mult<br>ing, you will receive a message<br>rey're loaded and can choose to<br>rection.adult.anyband.both                                                                                                    | the report file. If the<br>will be overwritten w<br>iple by setting the 'Lo<br>when loading report<br>o load/skip the repor      | 'Exists' flag<br>hen loading<br>bad' flag to N<br>s that alread<br>t at that time<br>Exists Load                                                      |
| Source Universe MIM<br>Source Ring MIM<br>Created on 102/<br>The 'Contents' multip<br>is Y for any report, th<br>reports. You may skip<br>As a secondary warm<br>exist in this ring as th<br>Contents<br>ADM.PAT.zcus.zebra.h<br>ADM.PAT.zcus.zebra.h                                                 | I.TEST5.64<br>I.TEST5.64<br>II3/12 at [1634]<br>Ie lists the reports contained in<br>that report exists in this ring and<br>to loading any report in this mult<br>ing, you will receive a message<br>tey're loaded and can choose to<br>rection.adult.armband.both<br>ic100.adult.armband.both                                                                                                    | the report file. If the<br>will be overwritten w<br>iple by setting the 'Lo<br>when loading report<br>to load/skip the repor     | 'Exists' flag<br>hen loading<br>bad' flag to N<br>s that alread<br>t at that time<br>Exists Load<br>V V<br>V V                                        |
| Source Universe MIM<br>Source Ring MIM<br>Created on 02/<br>The 'Contents' multip<br>is Y for any report, th<br>reports. You may skip<br>As a secondary warni<br>exist in this ring as th<br>Contents<br>ADM.PAT.zcus.zebra.h<br>ADM.PAT.zcus.zebra.h                                                 | I.TEST5.64<br>ITEST5.64<br>ITEST5.64<br>Ite lists the reports contained in<br>Nat report exists in this ring and<br>Doloading any report in this mult<br>ing, you will receive a message<br>ney're loaded and can choose t<br>inc100.adult.armband.both<br>inc100.adult.armband.both<br>inc100.adult.armband.twod                                                                                                    | the report file. If the<br>will be overwritten w<br>iple by setting the 'Lo<br>when loading report<br>to load/skip the repor     | 'Exists' flag<br>hen loading<br>bad' flag to N<br>s that alread<br>t at that time<br>t at that time<br>t at that y<br>Y<br>Y<br>Y<br>Y<br>Y<br>Y<br>Y |
| Source Universe MIM<br>Source Ring MIM<br>Created on 02/<br>The 'Contents' multip<br>s Y for any report, th<br>reports. You may skip<br>As a secondary warn<br>exist in this ring as th<br>Contents<br>NOM.PAT.zcus.zebra.h<br>NOM.PAT.zcus.zebra.h                                                   | I.TEST5.64<br>I.TEST5.64<br>II3/12 at [1634]<br>Ie lists the reports contained in<br>Nat report exists in this ring and<br>Doading any report in this mult<br>ing, you will receive a message<br>ney're loaded and can choose to<br>rection.adult.armband.both<br>rection.adult.armband.twod                                                                                                    | the report file. If the<br>will be overwritten w<br>iple by setting the 'Lo<br>when loading report<br>to load/skip the repor     | 'Exists' flag<br>hen loading<br>bad' flag to N<br>s that alread<br>t at that time<br>t at that time<br>X<br>Y<br>Y<br>Y<br>Y<br>Y<br>Y<br>Y           |
| Source Universe MIM<br>Source Ring MIM<br>Created on 02/<br>The 'Contents' multip<br>is Y for any report, th<br>reports. You may skip<br>As a secondary warni<br>exist in this ring as th<br>Contents<br>2001.PAT.zcus.zebra.h<br>2001.PAT.zcus.zebra.h                                               | I.TEST5.64<br>I.TEST5.64<br>II3/12 at [1634]<br>Ie lists the reports contained in<br>Nat report exists in this ring and<br>b loading any report in this mult<br>ing, you will receive a message<br>ney're loaded and can choose to<br>rection.adult.armband.both<br>rection.adult.armband.twod                                                                                                    | the report file. If the<br>will be overwritten w<br>iple by setting the 'Lo<br>when loading report<br>to load/skip the repor     | 'Exists' flag<br>hen loading<br>bad' flag to N<br>s that alread<br>t at that time<br>Exists Loac<br>V V<br>V V<br>V V                                 |
| Source Universe MIM<br>Source Ring MIM<br>Created on 02/<br>The 'Contents' multip<br>is Y for any report, th<br>reports. You may skip<br>As a secondary warni<br>exist in this ring as th<br>Contents<br>ADM.PAT.zcus.zebra.h<br>ADM.PAT.zcus.zebra.h                                                 | I.TEST5.64<br>13/12 at 1634<br>le lists the reports contained in<br>lat report exists in this ring and<br>b loading any report in this mult<br>ing, you will receive a message<br>ney're loaded and can choose t<br>ic100.adult.armband.both<br>ic100.adult.armband.both<br>ic100.adult.armband.twod                                                                                                    | the report file. If the<br>will be overwritten w<br>iple by setting the 'Lo<br>when loading report<br>to load/skip the repor     | 'Exists' flag<br>hen loading<br>bad' flag to N<br>s that alread<br>t at that time<br>Exists Load<br>V V<br>V V<br>V V                                 |
| Source Universe MIM<br>Source Ring MIM<br>Created on 02/<br>The 'Contents' multip<br>is Y for any report, th<br>reports. You may skip<br>As a secondary warni<br>exist in this ring as th<br>Contents<br>ADM.PAT.zcus.zebra.h<br>ADM.PAT.zcus.zebra.h<br>ADM.PAT.zcus.zebra.h                         | International<br>International<br>In | the report file. If the<br>will be overwritten w<br>iple by setting the 'Lo<br>when loading report<br>to load/skip the repor     | 'Exists' flag<br>hen loading<br>bad' flag to N<br>s that alread<br>t at that time<br>Exists Load<br>V<br>V<br>V<br>V<br>V<br>V<br>V                   |
| Source Universe MIM<br>Source Ring MIM<br>Created on 02/<br>The 'Contents' multip<br>is Y for any report, th<br>reports. You may skip<br>As a secondary warni<br>exist in this ring as th<br><u>Contents</u><br>ADM.PAT.zcus.zebra.h<br>ADM.PAT.zcus.zebra.h<br>ADM.PAT.zcus.zebra.h                  | I.TEST5.64<br>13/12 at 1634<br>Is lists the reports contained in<br>at report exists in this ring and<br>b loading any report in this mult<br>ing, you will receive a message<br>ney're loaded and can choose to<br>c100.adult.amband.both<br>c100.adult.amband.code128<br>c100.adult.amband.twod                                                                                                    | the report file. If the<br>will be overwritten w<br>iple by setting the 'Lo<br>when loading report<br>to load/skip the repor     | Exists' flag<br>hen loading<br>bad' flag to N<br>s that alread<br>t at that time<br>Exists Load<br>V<br>V<br>V<br>V<br>V<br>V<br>V                    |
| Source Universe MIM<br>Source Ring MIM<br>Created on 02/<br>The 'Contents' multip<br>is Y for any report, th<br>reports. You may skip<br>As a secondary warni<br>exist in this ring as th<br>Contents<br>ADM.PAT.zcus.zebra.h<br>ADM.PAT.zcus.zebra.h<br>ADM.PAT.zcus.zebra.h<br>ADM.PAT.zcus.zebra.h | I.TEST5.64<br>I.TEST5.64<br>I.Jz12 at [1634]<br>Ie lists the reports contained in<br>at report exists in this ring and<br>b loading any report in this mult<br>ing, you will receive a message<br>ney're loaded and can choose to<br>c100.adult.armband.both<br>c100.adult.armband.code128<br>c100.adult.armband.twod                                                                                                    | the report file. If the<br>will be overwritten w<br>iple by setting the 'Lo<br>when loading report<br>to load/skip the repor     | Exists' flag<br>hen loading<br>oad' flag to N<br>s that alread<br>t at that time<br>Exists Load<br>V<br>V<br>V<br>V<br>V<br>V<br>V<br>V               |
| Source Universe MIM<br>Source Ring MIM<br>Created on 02/<br>The 'Contents' multip<br>s Y for any report, th<br>eports. You may skip<br>as a secondary warni<br>exist in this ring as th<br>Contents<br>DM.PAT.zcus.zebra.h<br>DM.PAT.zcus.zebra.h<br>DM.PAT.zcus.zebra.h                              | I.TEST5.64<br>I.TEST5.64<br>I.Jz12 at [1634]<br>Ie lists the reports contained in<br>nat report exists in this ring and<br>b loading any report in this mult<br>ing, you will receive a message<br>ney're loaded and can choose to<br>ic100.adult.armband.both<br>ic100.adult.armband.code128<br>ic100.adult.armband.twod                                                                                                    | the report file. If the<br>will be overwritten w<br>iple by setting the 'Lo<br>when loading report<br>o load/skip the repor      | Exists' flag<br>hen loading<br>oad' flag to N<br>s that alread<br>t at that time<br>xists Load<br>V<br>V<br>V<br>V<br>V<br>V<br>V<br>V                |
| Source Universe MIM<br>Source Ring MIM<br>Created on 02/<br>The 'Contents' multip<br>is Y for any report, th<br>reports. You may skip<br>As a secondary warni<br>exist in this ring as th<br>Contents<br>ADM.PAT.zcus.zebra.h<br>ADM.PAT.zcus.zebra.h<br>ADM.PAT.zcus.zebra.h<br>ADM.PAT.zcus.zebra.h | I.TEST5.64<br>I.TEST5.64<br>I.Jaz12 at [1634]<br>Ie lists the reports contained in<br>nat report exists in this ring and<br>b loading any report in this mult<br>ing, you will receive a message<br>ney're loaded and can choose to<br>ic100.adult.armband.both<br>ic100.adult.armband.code128<br>ic100.adult.armband.twod                                                                                                    | the report file. If the<br>will be overwritten w<br>iple by setting the 'Lo<br>when loading report<br>o load/skip the repor      | Exists' flag<br>hen loading<br>oad' flag to M<br>s that alread<br>t at that time<br>Exists Load<br>Y<br>Y<br>Y<br>Y<br>Y<br>Y<br>Y                    |

× ? M

3

8) 111

× ⊡ ø + + \*

111 121 121 File/Save or click green check mark to upload.

| Process Repo                                                         | orts:                                                                                                    |                                                                                                  |                                                                                             |                                                                                                    |
|----------------------------------------------------------------------|----------------------------------------------------------------------------------------------------|--------------------------------------------------------------------------------------------------|---------------------------------------------------------------------------------------------|----------------------------------------------------------------------------------------------------|
| Clinical<br>Administrative<br>Ancillary<br>Financial<br>Info Systems | MIS<br>Universe<br>Customization (Focus)<br>Customization (NPR)                                                                  | Menus<br>Reports<br>DPMs<br>Updates<br>Miscellaneous Routine<br>Process Reports<br>Process Menus | s Proces<br>Copy<br>List<br>Expun<br>Renan<br>Transl<br>Advan<br>Advan<br>View E<br>Initial | ge<br>ne<br>ate<br>ced Translate<br>ced Translation Review and Report<br>Background Jobs<br>ize Report from Standard |
| Process Repo                                                         | orts                                                                                                    |                                                                                                  |                                                                                             |                                                                                                    |
| DPM?                                                                 | ADM.PAT                                                                                                    |                                                                                                  |                                                                                             |                                                                                                    |
| Name?                                                                | zcus.zebra.hc100.wristband.2d                                                                                                    |                                                                                                  |                                                                                             |                                                                                                    |
| Report:                                                              | <ol> <li>Enter/Edit</li> <li>List Source Code</li> <li>List Object Code</li> <li>Translate</li> <li>Run</li> <li>Copy</li> </ol> |                                                                                                  |                                                                                             |                                                                                                    |
| Macro:                                                               | 7. Enter/Edit                                                                                                    |                                                                                                  |                                                                                             |                                                                                                    |
| Screen:                                                              | 8. Edit Blocks<br>9. Edit Elements<br>10. Check                                                                                  |                                                                                                  |                                                                                             |                                                                                                    |
| Procedure:                                                           | 11. Edit Data                                                                                                    |                                                                                                  |                                                                                             |                                                                                                    |
| Select?                                                              |                                                                                                    |                                                                                                  |                                                                                             |                                                                                                    |

<sup>#5</sup> to run reports.

## The Code for the Armband Formats

All of the armband formats Magic, C/S, and 6.x Use the SAME code in the underlying NPR Report Writer formats for the specific platform they have been created for. The detail code follows.

Below is a list of the Published 2012 Armband Formats and Supported Armband Stock

| File  | Version   | NPR Contained                                            | Armband Format       |
|-------|-----------|----------------------------------------------------------|----------------------|
| 01339 | Magic     | ADM.PAT.zcus.zebra.hc100.child.armband.128b              | 10011953K            |
| 01339 | Magic     | ADM.PAT.zcus.zebra.hc100.child.armband.twod 10011953K    |                      |
| 01339 | Magic     | ADM.PAT.zcus.zebra.hc100.child.armband.mixed 10011953K   |                      |
|       |           |                                                          |                      |
| 01340 | Magic     | ADM.PAT.zcus.zebra.hc100.infant.flag.code128             | 10007746K            |
| 01340 | Magic     | ADM.PAT.zcus.zebra.hc100.infant.flag.mixed 10007746K     |                      |
| 01340 | Magic     | ADM.PAT.zcus.zebra.hc100.infant.flag.twod                | 10007746K            |
|       |           |                                                          |                      |
| 00899 | Magic     | ADM.PAT.zcus.zebra.hc100.patient.armband.twod (Mixed)    | 10006995K            |
| 00899 | Magic     | ADM.PAT.zcus.zebra.hc100.patient.armband.code128         | 10006995K            |
|       |           |                                                          |                      |
| File  | Version   | NPR Contained                                            | Armband Format       |
| 01341 | C/S - 6.x | ADM.PAT.zcus.zebra.hc100.adult.armband.both              | 1006995K / 10007000K |
| 01342 | C/S - 6.x | ADM.PAT.zcus.zebra.hc100.adult.armband.code128           | 1006995K / 10007000K |
| 01343 | C/S - 6.x | ADM.PAT.zcus.zebra.hc100.adult.armband.twod              | 1006995K / 10007000K |
|       |           |                                                          |                      |
| 01344 | C/S - 6.x | ADM.PAT.zcus.zebra.hc100.child.armband.both              | 10011953K            |
| 01345 | C/S - 6.x | ADM.PAT.zcus.zebra.hc100.child.armband.twod 10011953K    |                      |
| 01346 | C/S - 6.x | ADM.PAT.zcus.zebra.hc100.child.armband.code128 10011953K |                      |
|       |           |                                                          |                      |
| 01347 | C/S - 6.x | ADM.PAT.zcus.zebra.hc100.infant.flag.both                | 10007746K            |
| 01348 | C/S - 6.x | ADM.PAT.zcus.zebra.hc100.infant.flag.code128             | 10007746K            |
| 01349 | C/S - 6.x | ADM.PAT.zcus.zebra.hc100.infant.flag.twod                | 10007746K            |

```
Zebra Armband Cartridge 10011953K
ADM.PAT.zcus.zebra.hc100.child.armband.128b
____ ____
1 LC = "^FX.THIS HEADER COMPONENT IS FOR PRINTER INITILIZATION^FS^!"
2 LC = c.xx.number^/NUM,""
3 LC = "^XA~TA000~JSN^LT0^MNM^MTD^PON^PMN^LH0,0^JMA^PR2,2^MD21^JUS^LRN^CI0^XZ"^!
4 LC = "^XA"^!
5 LC = "^MMT"^!
6 LC = "^PW300"^!
7 LC = "^LSO"^!
8 LC = "^FX.The Following Section contains Patient Attributes^FS^!"
9 LC = IF{@name%26_.=. 1,"^FT85,1200^A0B,65,62^FH\^FD"_@name_"^FS"^!}
10 LC = IF{@name%26 .'=. 1,"^FT85,1200^A0B,60,55^FH\^FD" @name "^FS"^!}
11 LC = "^FT140,1200^A0B,42,46^FH\^FDDOB:^FS"^!
12 LC = "^FT140,880^A0B,42,46^FH\^FD"_@age_"^FS"^!
13 LC = "^FT140,645^A0B,42,46^FH\^FD"_@sex_"^FS"^!
14 LC = "^FT140,1110^A0B,42,46^FH\^FD" %Z.date.text(@birthdate,"N/D/y") "^FS"^!
15 LC = "^FT200,1200^AOB,36,34^FH\^FD"_@attend.doctor.name_"^FS"^!
16 LC = "^FT225,130^AOB,21,20^FH\^FD"_@.user_"^FS"^!
17 LC = "^FT285,100^A0B,21,20^FH\^FD" %Z.date.text(@.today,"N/D/y") "^FS"^!
18 LC = "^FT255,100^A0B,21,20^FH\^FD" @.now "^FS"^!
19 LC = "^FT200,780^A0B,42,40^FH\^FD"_@unit.number_"^FS"^!
20 LC = "^FT58,290^A0N,42,40^FH\^FD"_@acct.number_"^FS"^!
21 LC = "^FT140,300^A0B,42,40^FH\^FD" room.and.bed "^FS"^!
22 LC = "^FT200,500^A0B,42,40^FH\^FD" %Z.date.text(@adm.svc.res.date.out,"N/D/y")_"^FS"^!
23 LC = "^FT140,500^A0B,42,46^FH\^FD"_@location_"^FS"^!
24 LC = "^FX.The Following Section contains the Code 128 + 2D Barcodes^FS^!"
25 LC = "^BY2,3,100^FT290,150^BCI,,N,N,N,A^FD"_@acct.number_"^FS"^!
26 LC = "^BY2,3,100^FT290,1210^BCI,,N,N,N,A^FD"_@acct.number_"^FS"^!
27 LC = "^BY2,2,73^FT290,1125^BCB,,N,N,N,A^FD"_@acct.number_"^FS"^!
28 LC = "^BY2,2,73^FT290,700^BCB,,N,N,N,A^FD" @acct.number "^FS"^!
29 LC = "^FX.Change the PQ# in the next line to change the number of armbands^FS^!"
30 LC = "^PQ1,0,1,Y^XZ"^!
Zebra Armband Cartridge 10011953K
zcus.zebra.hc100.child.armband.mixed
1 LC = "^FX.THIS HEADER COMPONENT IS FOR PRINTER INITILIZATION^FS^!"
2 LC = ""^CKD, "^FX.THIS HEADER COMPONENT IS TO ADD A CHECK DIGIT^FS^!"
3 LC = "BOTH"^BARCODE, "^FX.THIS SETS THE BARCODE STYLE, 2D or BOTH^FS^!"
4 LC = c.xx.number^/NUM,""
5 LC = "^XA~TA000~JSN^LT0^MNM^MTD^PON^PMN^LH0,0^JMA^PR2,2^MD21^JUS^LRN^CI0^XZ"^!
6 LC = "^XA"^!
7 LC = "^MMT"^!
8 LC = "^PW300"^!
9 LC = "^LSO"^!
10 LC = "^FX.The Following Section contains Patient Attributes^FS^!"
11 LC = IF{@name%26_.=. 1,"^FT85,1200^A0B,65,62^FH\^FD"_@name_"^FS"^!}
12 LC = IF{@name%26_.'=. 1,"^FT85,1200^A0B,60,55^FH\^FD"_@name_"^FS"^!}
13 LC = "^FT140,1200^A0B,42,46^FH\^FDDOB:^FS"^!
14 LC = "^FT140,880^A0B,42,46^FH\^FD"_@age_"^FS"^!
15 LC = "^FT140,645^A0B,42,46^FH\^FD"_@sex_"^FS"^!
16 LC = "^FT140,1110^A0B,42,46^FH\^FD" %Z.date.text(@birthdate,"N/D/y") "^FS"^!
17 LC = "^FT200,1200^A0B,36,34^FH\^FD"_@attend.doctor.name_"^FS"^!
18 LC = "^FT225,130^A0B,21,20^FH\^FD" @.user "^FS"^!
19 LC = "^FT285,100^A0B,21,20^FH\^FD" %Z.date.text(@.today,"N/D/y") "^FS"^!
20 LC = "^FT255,100^A0B,21,20^FH\^FD"@.now "^FS"^!
21 LC = "^FT200,780^A0B,42,40^FH\^FD" @unit.number "^FS"^!
22 LC = IF{BARCODE="BOTH" 1, "^FT58, 290^A0N, 42, 40^FH\^FD" @acct.number "^FS"^!}
24 LC = "^FT200,500^A0B,42,40^FH\^FD" %Z.date.text(@adm.svc.res.date.out,"N/D/y") "^FS"^!
```

25 LC = "^FT140,500^A0B,42,46^FH\^FD"\_@location\_"^FS"^!

26 LC = "^FX.The Following Section contains the Code 128 + 2D Barcodes^FS^!"

27 LC = IF{BARCODE="BOTH" 1, "^BY2, 3, 100^FT290, 150^BCI, , N, N, N, A^FD"\_@acct.number\_"^FS"^!}

28 LC = IF{BARCODE="BOTH" 1,"^BY2,3,100^FT290,1210^BCI,,N,N,N,A^FD"\_@acct.number\_"^FS"^!}
29 LC = IF{BARCODE="2D"

```
1, "^BY70, 70^FT290, 1300^BXB, 6, 200, 0, 0, 1^FD"_CKD_@acct.number_"^FS"^!}
```

```
30 LC = IF{BARCODE="2D"
1,"^BY70,70^FT150,1300^BXB,6,200,0,0,1^FD"_CKD_@acct.number_"^FS"^!}
```

```
25 of 35
```

4/2012 PatientSafeRx.com Rev 4.1

```
31 LC = IF {BARCODE="2D"
1, "^BY70, 70^FT290, 250^BXB, 7, 200, 0, 0, 1^FD" CKD @acct.number "^FS"^!}
32 LC = IF {BARCODE="2D"
1, "^BY70, 70^FT150, 250^BXB, 7, 200, 0, 0, 1^FD" CKD @acct.number "^FS"^!}
35 LC = "^BY70,70^FT299,1175^BXB,5,200,0,0,1^FD"_CKD_@acct.number_"^FS"^!
36 LC = "^BY70,70^FT299,1075^BXB,5,200,0,0,1^FD"_CKD_@acct.number_"^FS"^!
37 LC = "^BY70,70^FT299,975^BXB,5,200,0,0,1^FD"_CKD_@acct.number_"^FS"^!
38 LC = "^BY70,70^FT299,875^BXB,5,200,0,0,1^FD" CKD @acct.number "^FS"^!
39 LC = "^BY70,70^FT299,775^BXB,5,200,0,0,1^FD"_CKD_@acct.number_"^FS"^!
40 LC = "^BY70,70^FT299,675^BXB,5,200,0,0,1^FD"_CKD_@acct.number_"^FS"^!
41 LC = "^BY70,70^FT299,575^BXB,5,200,0,0,1^FD"_CKD_@acct.number_"^FS"^!
42 LC = "^BY70,70^FT299,475^BXB,5,200,0,0,1^FD"_CKD_@acct.number_"^FS"^!
43 LC = "^BY70,70^FT299,375^BXB,5,200,0,0,1^FD" CKD @acct.number "^FS"^!
44 LC = IF{BARCODE="2D"
1, "^BY70, 70^FT150, 250^BXB, 7, 200, 0, 0, 1^FD" CKD @acct.number "^FS"^!}
48 LC = "^FX.Change the PQ# in the next line to change the number of armbands^FS^!"
49 LC = "^PQ1,0,1,Y^XZ"^!
Zebra Armband Cartridge 10011953K
zcus.zebra.hc100.child.armband.twod
1 LC = "^FX.THIS HEADER COMPONENT IS FOR PRINTER INITILIZATION^FS^!"
2 LC = ""^CKD, "^FX.THIS HEADER COMPONENT IS TO ADD A CHECK DIGIT^FS^!"
3 LC = "2D"^BARCODE, "^FX.THIS SETS THE BARCODE STYLE, 2D or BOTH^FS^!"
4 LC = c.xx.number^/NUM,""
5 LC = "^XA~TA000~JSN^LT0^MNM^MTD^PON^PMN^LH0,0^JMA^PR2,2^MD21^JUS^LRN^CI0^XZ"^!
6 LC = "^XA"^!
7 LC = "^MMT"^!
8 LC = "^PW300"^!
9 \text{ LC} = "^LSO"^!
10 LC = "^FX.The Following Section contains Patient Attributes^FS^!"
11 LC = IF{@name%26_.=. 1, "^FT85, 1200^A0B, 65, 62^FH\^FD"_@name_"^FS"^!}
12 LC = IF{@name%26_.'=. 1, "^FT85, 1200^A0B, 60, 55^FH\^FD"_@name_"^FS"^!}
13 LC = "^FT140,1200^A0B,42,46^FH\^FDDOB:^FS"^!
14 LC = "^FT140,880^A0B,42,46^FH\^FD" @age "^FS"^!
15 LC = "^FT140,645^A0B,42,46^FH\^FD"@sex"^FS"^!
16 LC = "^FT140,1110^A0B,42,46^FH\^FD"_%Z.date.text(@birthdate,"N/D/y")_"^FS"^!
17 LC = "^FT200,1200^A0B,36,34^FH\^FD" @attend.doctor.name "^FS"^!
18 LC = "^FT225,130^A0B,21,20^FH\^FD"_@.user_"^FS"^!
19 LC = "^FT285,100^A0B,21,20^FH\^FD" %Z.date.text(@.today,"N/D/y") "^FS"^!
20 LC = "^FT255,100^A0B,21,20^FH\^FD" @.now "^FS"^!
21 LC = "^FT200,780^A0B,42,40^FH\^FD" @unit.number "^FS"^!
22 LC = IF{BARCODE="BOTH" 1,"^FT58,290^A0N,42,40^FH\^FD" @acct.number "^FS"^!}
24 LC = "^FT200,500^A0B,42,40^FH\^FD" %Z.date.text(@adm.svc.res.date.out,"N/D/y") "^FS"^!
25 LC = "^FT140,500^A0B,42,46^FH\^FD"_@location_"^FS"^!
26 LC = "^FX.The Following Section contains the Code 128 + 2D Barcodes^FS^!"
27 LC = IF{BARCODE="BOTH" 1,"^BY2,3,100^FT290,150^BCI,,N,N,N,A^FD" @acct.number "^FS"^!}
28 LC = IF{BARCODE="BOTH" 1,"^BY2,3,100^FT290,1210^BCI,,N,N,N,A^FD" @acct.number "^FS"^!}
29 LC = IF{BARCODE="2D"
1,"^BY70,70^FT290,1300^BXB,6,200,0,0,1^FD" CKD @acct.number "^FS"^!}
30 LC = IF{BARCODE="2D"
1,"^BY70,70^FT150,1300^BXB,6,200,0,0,1^FD" CKD @acct.number "^FS"^!}
31 LC = IF{BARCODE="2D"
1,"^BY70,70^FT290,250^BXB,7,200,0,0,1^FD" CKD @acct.number "^FS"^!}
32 LC = IF {BARCODE="2D"
1, "^BY70, 70^FT150, 250^BXB, 7, 200, 0, 0, 1^FD" CKD @acct.number "^FS"^!}
35 LC = "^BY70,70^FT299,1175^BXB,5,200,0,0,1^FD"_CKD @acct.number "^FS"^!
36 LC = "^BY70,70^FT299,1075^BXB,5,200,0,0,1^FD"_CKD_@acct.number_"^FS"^!
37 LC = "^BY70,70^FT299,975^BXB,5,200,0,0,1^FD" CKD @acct.number "^FS"^!
38 LC = "^BY70,70^FT299,875^BXB,5,200,0,0,1^FD"_CKD_@acct.number_"^FS"^!

39 LC = "^BY70,70^FT299,775^BXB,5,200,0,0,1^FD"_CKD_@acct.number_"^FS"^!

40 LC = "^BY70,70^FT299,675^BXB,5,200,0,0,1^FD"_CKD_@acct.number_"^FS"^!
41 LC = "^BY70,70^FT299,575^BXB,5,200,0,0,1^FD" CKD @acct.number "^FS"^!
42 LC = "^BY70,70^FT299,475^BXB,5,200,0,0,1^FD"_CKD_@acct.number_"^FS"^!
43 LC = "^BY70,70^FT299,375^BXB,5,200,0,0,1^FD"_CKD_@acct.number_"^FS"^!
44 LC = IF {BARCODE="2D"
1, "^BY70, 70^FT150, 250^BXB, 7, 200, 0, 0, 1^FD" CKD @acct.number "^FS"^!}
48 LC = "^FX.Change the PQ# in the next line to change the number of armbands^FS^!"
```

```
26 of 35
```

#### 4/2012 PatientSafeRx.com

49 LC = "^PQ1,0,1,Y^XZ"^!

#### Zebra Armband Cartridge 10007746K ADM.PAT.zcus.zebra.hc100.infant.flag.code128

```
1 LC = "^FX.THIS HEADER COMPONENT IS FOR PRINTER INITILIZATION^FS^!"
2 LC = "1D"^BARCODE, "^FX.THIS SETS THE BARCODE STYLE, 1D^FS^!"
3 LC = c.xx.number^/NUM,""
4 LC = "^XA~TA000~JSN^LT0^MNM^MTD^PON^PMN^LH0,0^JMA^PR2,2^MD21^JUS^LRN^CI0^XZ"^!
5 LC = "^XA"^!
6 LC = "^MMT"^!
7 LC = "^LL3300"^!
8 LC = "^PW300"^!
9 LC = "^LSO"^!
10 LC = "^FX.The Following Section contains Patient Attributes^FS^!"
11 LC = IF{@name%26_.=. 1, "^FT110, 2025^A0B, 52, 40^FH\^FD"_@name_"^FS"^!}
12 LC = IF{@name%26_.'=. 1, "^FT110, 2025^A0B, 42, 35^FH\^FD"_@name_"^FS"^!}
13 LC = "^FT160,2025^A0B,42,40^FH\^FDDOB:^FS"^!
14 LC = "^FT160,1750^A0B,42,40^FH\^FD"_@current.age_"^FS"^!
15 LC = "^FT160,1530^A0B,42,40^FH\^FD"_@sex_"^FS"^!
16 LC = "^FT160,1940^A0B,42,40^FH\^FD" %Z.date.text(@birthdate,"N/D/y") "^FS"^!
17 LC = "^FT175,1390^A0B,21,20^FH\^FD"_@.user_"^FS"^!
18 LC = "^FT215,1340^A0B,21,20^FH\^FD"_%Z.date.text(@.today,"N/D/y")_"^FS"^!
19 LC = "^FT215,1390^A0B,21,20^FH\^FD"_@.now_"^FS"^!
20 LC = "^FX. On the Next line REPLAE unit.number with acct.number for patient
visit^FS^!"
21 LC = "^FT210,2025^A0B,42,40^FH\^FD" @unit.number "^FS"^!
22 LC = "^FT260,2025^A0B,42,40^FH\^FD" @room "^FS"^!
23 \text{ LC} =
"^FT210,1800^A0B,42,40^FH\^FD" %Z.date.text(@adm.svc.res.date.out,"N/D/y") "^FS"^!
24 LC = "^FX.The Following Section contains the Barcodes^FS^!"
25 LC = IF{BARCODE="1D" 1, "^BY2,2,50^FT265,1700^BCB,,N,N,N,A^FD" @acct.number "^FS"^!}
26 LC = IF{BARCODE="1D" 1, "^BY2,2,100^FT215,320^BCB, N, N, N, A^FD"_@acct.number_"^FS"^!}
27 LC = IF{BARCODE="1D" 1, "^BY2,2,100^FT215,700^BCB, N, N, N, A^FD"_@acct.number_"^FS"^!}
28 LC = IF{BARCODE="1D" 1, "^BY2, 2, 100^FT215, 1080^BCB, , N, N, N, A^FD" @acct.number "^FS"^!}
29 LC = "^FX.Change the PQ# in the next line to change the number of armbands^FS^!"
30 LC = "^PQ1,0,1,Y^XZ"^!
```

#### Zebra Armband Cartridge 10007746K ADM.PAT.zcus.zebra.hc100.infant.flag.mixed

```
1 LC = "^FX.THIS HEADER COMPONENT IS FOR PRINTER INITILIZATION^FS^!"
2 LC = ""^CKD, "^FX.THIS HEADER COMPONENT IS TO ADD A CHECK DIGIT^FS^!"
3 LC = "BOTH"^BARCODE,"^FX.THIS SETS THE BARCODE STYLE, 2D or BOTH^FS^!"
4 LC = c.xx.number^/NUM,""
5 LC = "^XA~TA000~JSN^LT0^MNM^MTD^PON^PMN^LH0,0^JMA^PR2,2^MD21^JUS^LRN^CI0^XZ"^!
6 LC = "^XA"^!
7 LC = "^MMT"^!
8 LC = "^LL3300"^!
9 LC = "^PW300"^!
10 LC = "^LSO"^!
11 LC = "^FX.The Following Section contains Patient Attributes^FS^!"
12 LC = IF{@name%26_.=. 1,"^FT110,2025^A0B,52,40^FH\^FD"_@name_"^FS"^!}
13 LC = IF{@name%26 .'=. 1,"^FT110,2025^A0B,42,35^FH\^FD" @name "^FS"^!}
14 LC = "^FT160,2025^A0B,42,40^FH\^FDDOB:^FS"^!
15 LC = "^FT160,1750^A0B,42,40^FH\^FD"_@current.age_"^FS"^!
16 LC = "^FT160,1530^A0B,42,40^FH\^FD"_@sex_"^FS"^!
17 LC = "^FT160,1940^A0B,42,40^FH\^FD" %Z.date.text(@birthdate,"N/D/y") "^FS"^!
19 LC = "^FT175,1390^A0B,21,20^FH\^FD"_@.user_"^FS"^!
20 LC = "^FT215,1340^A0B,21,20^FH\^FD"_%Z.date.text(@.today,"N/D/y")_"^FS"^!
21 LC = "^FT215,1390^A0B,21,20°FH\^FD" @.now "^FS"^!
22 LC = "^FX. On the Next line REPLAE unit.number with acct.number for patient
visit^FS^!"
23 LC = "^FT210,2025^A0B,42,40^FH\^FD" @unit.number "^FS"^!
24 LC = "^FT260,2025^A0B,42,40^FH\^FD" @room "^FS"^!
26 \text{ LC} =
"^FT210,1800^A0B,42,40^FH\^FD" %Z.date.text(@adm.svc.res.date.out,"N/D/y") "^FS"^!
27 LC = "^FX.The Following Section contains the 2D Barcodes^FS^!"
```

#### 4/2012 PatientSafeRx.com

```
28 LC = IF {BARCODE="2D"
1,"^BY60,60^FT265,1620^BXB,5,200,0,0,1^FD" CKD @acct.number "^FS"^!}
29 LC = IF{BARCODE="2D"
1,"^BY70,70^FT265,1530^BXB,5,200,0,0,1^FD" CKD @acct.number "^FS"^!}
30 LC = IF{BARCODE="BOTH" 1,"^BY2,2,50^FT265,1700^BCB,,N,N,N,A^FD" @acct.number "^FS"^!}
31 LC = "^BY70,70^FT215,100^BXB,6,200,0,0,1^FD"_CKD_@acct.number_"^FS"^!
32 LC = "^BY70,70^FT215,220^BXB,6,200,0,0,1^FD"_CKD_@acct.number_"^FS"^!
33 LC = "^BY70,70^FT215,340^BXB,6,200,0,0,1^FD" CKD @acct.number "^FS"^!
34 LC = "^BY70,70^FT215,460^BXB,6,200,0,0,1^FD"_CKD_@acct.number_"^FS"^!
35 LC = "^BY70,70^FT215,580^BXB,6,200,0,0,1^FD"_CKD_@acct.number_"^FS"^!
36 LC = "^BY60,60^FT215,700^BXB,6,200,0,0,1^FD"_CKD_@acct.number_"^FS"^!
37 LC = "^BY70,70^FT215,820^BXB,6,200,0,0,1^FD"_CKD_@acct.number_"^FS"^!
38 LC = "^BY70,70^FT215,940^BXB,6,200,0,0,1^FD"_CKD @acct.number_"^FS"^!
39 LC = "^BY70,70^FT215,1060^BXB,6,200,0,0,1^FD"_CKD @acct.number_"^FS"^!
40 LC = "^BY70,70^FT215,1180^BXB,6,200,0,0,1^FD"_CKD_@acct.number_"^FS"^!
41 LC = "^FX.Change the PQ# in the next line to change the number of armbands^FS^!"
42 LC = "^PQ1,0,1,Y^XZ"^!
Zebra Armband Cartridge 10007746K
ADM.PAT.zcus.zebra.hc100.infant.flag.twod
1 LC = "^FX.THIS HEADER COMPONENT IS FOR PRINTER INITILIZATION^FS^!"
2 LC = ""^CKD, "^FX.THIS HEADER COMPONENT IS TO ADD A CHECK DIGIT^FS^!"
3 LC = "2D"^BARCODE, "^FX.THIS SETS THE BARCODE STYLE, 2D or BOTH^FS^!"
4 LC = c.xx.number^/NUM,""
5 LC = "^XA~TA000~JSN^LT0^MNM^MTD^PON^PMN^LH0,0^JMA^PR2,2^MD21^JUS^LRN^CI0^XZ"^!
6 LC = "^XA"^!
7 LC = "^MMT"^!
8 LC = "^LL3300"^!
9 LC = "^PW300"^!
10 LC = "^LSO"^!
11 LC = "^FX.The Following Section contains Patient Attributes^FS^!"
12 LC = IF{@name%26_.=. 1,"^FT110,2025^A0B,52,40^FH\^FD"_@name "^FS"^!}
13 LC = IF{@name%26_.'=. 1,"^FT110,2025^A0B,42,35^FH\^FD"_@name "^FS"^!}
14 LC = "^FT160,2025^A0B,42,40^FH\^FDDOB:^FS"^!
15 LC = "^FT160,1750^A0B,42,40^FH\^FD"_@current.age_"^FS"^!
16 LC = "^FT160,1530^A0B,42,40^FH\^FD" @sex "^FS"^!
17 LC = "^FT160,1940^A0B,42,40^FH\^FD" %Z.date.text(@birthdate,"N/D/y")_"^FS"^!
19 LC = "^FT175,1390^A0B,21,20^FH\^FD" @.user "^FS"^!
20 LC = "^FT215,1340^A0B,21,20^FH\^FD" %Z.date.text(@.today,"N/D/y") "^FS"^!
21 LC = "^FT215,1390^A0B,21,20^FH\^FD"_@.now_"^FS"^!
22 LC = "^FX. On the Next line REPLAE unit.number with acct.number for patient
visit^FS^!"
23 LC = "^FT210,2025^A0B,42,40^FH\^FD" @unit.number "^FS"^!
24 LC = "^FT260,2025^A0B,42,40^FH\^FD" @room "^FS"^!
26 LC =
"^FT210,1800^A0B,42,40^FH\^FD" %Z.date.text(@adm.svc.res.date.out,"N/D/y") "^FS"^!
27 LC = "^FX.The Following Section contains the 2D Barcodes^FS^!"
28 LC = IF{BARCODE="2D"
1,"^BY60,60^FT265,1620^BXB,5,200,0,0,1^FD"_CKD_@acct.number_"^FS"^!}
29 LC = IF{BARCODE="2D"
1, "^BY70, 70^FT265, 1530^BXB, 5, 200, 0, 0, 1^FD"_CKD_@acct.number_"^FS"^!}
30 LC = IF{BARCODE="BOTH" 1, "^BY2, 2, 50^FT265, 1700^BCB, , N, N, N, A^FD" @acct.number "^FS"^!}
31 LC = "^BY70,70^FT215,100^BXB,6,200,0,0,1^FD" CKD @acct.number "FS"^!
32 LC = "^BY70,70^FT215,220^BXB,6,200,0,0,1^FD"_CKD_@acct.number_"^FS"^!
33 LC = "^BY70,70^FT215,340^BXB,6,200,0,0,1^FD"_CKD_@acct.number_"^FS"^!
34 LC = "^BY70,70^FT215,460^BXB,6,200,0,0,1^FD"_CKD_@acct.number_"^FS"^!
35 LC = "^BY70,70^FT215,580^BXB,6,200,0,0,1^FD" CKD @acct.number "^FS"^!
36 LC = "^BY60,60^FT215,700^BXB,6,200,0,0,1^FD"_CKD_@acct.number_"^FS"^!
37 LC = "^BY70,70^FT215,820^BXB,6,200,0,0,1^FD"_CKD_@acct.number_"^FS"^!
38 LC = "^BY70,70^FT215,940^BXB,6,200,0,0,1^FD"_CKD_@acct.number_"^FS"^!
39 LC = "^BY70,70^FT215,1060^BXB,6,200,0,0,1^FD" CKD @acct.number "^FS"^!
40 LC = "^BY70,70^FT215,1180^BXB,6,200,0,0,1^FD"_CKD_@acct.number_"^FS"^!
41 LC = "^FX.Change the PQ# in the next line to change the number of armbands^FS^!"
42 LC = "^PQ1,0,1,Y^XZ"^!
```

#### Zebra Armband Cartridge 10006995K (or 10007000K C/S & 6.0 Only) ADM.PAT.zcus.zebra.hc100.patient.armband.twod

1 LC = "^FX.THIS HEADER COMPONENT IS FOR PRINTER INITILIZATION^FS^!"

28 of 35

Rev 4.1

2 LC = ""^CKD, "^FX.THIS HEADER COMPONENT IS TO ADD A CHECK DIGIT^FS^!" 3 LC = "BOTH"^BARCODE, "^FX.THIS SETS THE BARCODE STYLE, 2D or BOTH^FS^!" 4 LC = c.xx.number^/NUM,"" 5 LC = "^XA~TA000~JSN^LT0^MNM^MTD^PON^PMN^LH0,0^JMA^PR2,2^MD21^JUS^LRN^CI0^XZ"^! 6 LC = "^XA"^! 7 LC = "^MMT"^! 8 LC = "^LL3300"^! 9 LC = "^PW300"^! 10 LC = "^LSO"^! 11 LC = "^FX.The Following Section contains Patient Attributes^FS^!" 12 LC = "^FT85,2516^A0B,67,67^FH\^FD" @name "^FS"^! 13 LC = "^FT140,2516^A0B,46,76^FH\^FDDOB:^FS"^! 14 LC = "^FT140,2000^A0B,46,76^FH\^FD"\_@age\_"^FS"^! 15 LC = "^FT140,1865^A0B,46,76^FH\^FD"\_@sex\_"^FS"^! 16 LC = "^FT140,2337^A0B,46,76^FH\^FD" %Z.date.text(@birthdate,"N/D/y") "^FS"^! 17 LC = "^FT200,2516^A0B,42,40^FH\^FD"\_@attend.doctor.name\_"^FS"^! 18 LC = "^FT100,350^A0B,21,20^FH\^FD"\_@.user\_"^FS"^! 19 LC = "^FT100,200^A0B,21,20^FH\^FD" %Z.date.text(@.today,"N/D/y") "^FS"^! 20 LC = "^FT100,100^A0B,21,20^FH\^FD" @.now "^FS"^! 21 LC = "^FT210,1900^A0B,42,40^FH\^FD" @unit.number "^FS"^! 22 LC = IF{BARCODE="BOTH" 1,"^FT58,1300^A0N,42,40^FH\^FD" @acct.number "^FS"^!} 23 LC = "^FT130,1550^A0B,42,40^FH\^FD" @room.and.bed "^FS"^! 24 LC ="^FT210,1643^A0B,42,40^FH\^FD" %Z.date.text(@adm.svc.res.date.out,"N/D/y") "^FS"^! 25 LC = "^FT140,1775^A0B,46,76 FH\^FD" @location "^FS"^! 26 LC = "^FX.The Following Section contains the Code 128 + 2D Barcodes^FS^!" 27 LC = IF{BARCODE="BOTH" 1, "^BY2, 3, 175^FT289, 1088^BCI, N, N, N, A^FD"\_@acct.number\_"^FS"^!} 28 LC = IF{BARCODE="BOTH" 1, "^BY2, 3, 102^FT280, 2557^BCI, N, N, N, A^FD"\_@acct.number "^FS"^!} 29 LC = "^BY70,70^FT299,2520^BXB,5,200,0,0,1^FD"\_CKD\_@acct.number\_"^FS"^! 30 LC = "^BY70,70^FT299,2440^BXB,5,200,0,0,1^FD"\_CKD\_@acct.number\_"^FS"^! 31 LC = "^BY70,70^FT299,2360^BXB,5,200,0,0,1^FD"\_CKD\_@acct.number\_"^FS"^!
32 LC = "^BY70,70^FT299,2280^BXB,5,200,0,0,1^FD"\_CKD\_@acct.number\_"^FS"^! 33 LC = "^BY70,70^FT299,2200^BXB,5,200,0,0,1^FD"\_CKD\_@acct.number "^FS"^! 34 LC = "^BY70,70^FT299,2120^BXB,5,200,0,0,1^FD"\_CKD\_@acct.number\_"^FS"^! 35 LC = "^BY70,70^FT299,2040^BXB,5,200,0,0,1^FD"\_CKD\_@acct.number\_"^FS"^! 36 LC = "^BY70,70^FT299,1960^BXB,5,200,0,0,1^FD" CKD @acct.number "^FS"^! 37 LC = "^BY70,70^FT299,1880^BXB,5,200,0,0,1^FD"\_CKD\_@acct.number\_"^FS"^! 38 LC = "^BY70,70^FT299,1800^BXB,5,200,0,0,1^FD"\_CKD\_@acct.number\_"^FS"^!
39 LC = "^BY70,70^FT299,1720^BXB,5,200,0,0,1^FD"\_CKD\_@acct.number\_"^FS"^! 40 LC = "^BY70,70^FT299,1640^BXB,5,200,0,0,1^FD"\_CKD\_@acct.number "^FS"^! 41 LC = "^BY70,70^FT299,1560^BXB,5,200,0,0,1^FD"\_CKD\_@acct.number\_"^FS"^! 42 LC = "^BY70,70^FT299,1480^BXB,5,200,0,0,1^FD"\_CKD\_@acct.number\_"^FS"^! 43 LC = "^BY70,70^FT299,1400^BXB,5,200,0,0,1^FD" CKD @acct.number "^FS"^! 44 LC = "^BY70,70^FT299,100^BXB,7,200,0,0,1^FD" CKD @acct.number "^FS"^! 45 LC = "^BY70,70^FT299,220^BXB,7,200,0,0,1^FD"\_CKD\_@acct.number\_"^FS"^! 46 LC = "^BY70,70^FT299,340^BXB,7,200,0,0,1^FD"\_CKD\_@acct.number\_"^FS"^! 47 LC = "^BY70,70^FT299,460^BXB,7,200,0,0,1^FD" CKD @acct.number "^FS"^! 48 LC = "^BY70,70^FT299,580^BXB,7,200,0,0,1^FD"\_CKD\_@acct.number\_ "^FS"^I 49 LC = "^BY70,70^FT299,700^BXB,7,200,0,0,1^FD"\_CKD\_@acct.number\_"^FS"^!
50 LC = "^BY70,70^FT299,820^BXB,7,200,0,0,1^FD"\_CKD\_@acct.number\_"^FS"^! 51 LC = "^BY70,70^FT299,940^BXB,7,200,0,0,1^FD"\_CKD\_@acct.number\_"^FS"^! 52 LC = "^BY70,70^FT299,1060^BXB,7,200,0,0,1^FD" CKD @acct.number "^FS"^! 53 LC = IF {BARCODE="2D" 1,"^BY70,70^FT299,1180^BXB,7,200,0,0,1^FD" CKD @acct.number "^FS"^!} 54 LC = IF{BARCODE="2D" 1,"^BY70,70^FT150,2700^BXB,7,200,0,0,1^FD" CKD @acct.number "^FS"^!} 55 LC = IF {BARCODE="2D" 1,"^BY70,70^FT299,2700^BXB,7,200,0,0,1^FD" CKD @acct.number "^FS"^!} 56 LC = IF {BARCODE="2D" 1,"^BY70,70^FT299,1300^BXB,7,200,0,0,1^FD"\_CKD\_@acct.number "^FS"^!} 57 LC = "^FX.Change the PQ# in the next line to change the number of armbands^FS^!" 58 LC = "^PQ1,0,1,Y^XZ"^!

## Zebra Armband Cartridge 10006995K (or 10007000K C/S & 6.0 Only) ADM.PAT.zcus.zebra.hc100.patient.armband.code128

1 LC = "^FX.THIS HEADER COMPONENT IS FOR PRINTER INITILIZATION^FS^!"

2 LC = c.xx.number^/NUM,""

```
3 LC = "^XA~TA000~JSN^LT0^MNM^MTD^PON^PMN^LH0,0^JMA^PR2,2^MD21^JUS^LRN^CI0^XZ"^!
4 LC = "^XA"^!
```

29 of 35

#### 4/2012 PatientSafeRx.com

Rev 4.1

```
5 LC = "^MMT"^!
6 LC = "^LL3300"^!
7 LC = "^PW300"^!
8 LC = "^LSO"^!
9 LC = "^FX.The Following Section contains Patient Attributes^FS^!"
10 LC = "^FX.Modify the FT command to FX to comment out the attribute^FS^!"
11 LC = "^FX"_L(@name) "^FS"^!
12 LC = "^FT100,2516^A0B,67,67^FH\^FD" @name "^FS"^!
13 LC = "^FT168,2516^A0B,46,76^FH\^FDDOB:^FS"^!
14 LC = "^FT168,1955^A0B,42,62^FH\^FD"_@age_"^FS"^!
15 LC = "^FT230,1550^A0B,42,40^FH\^FD" @room.and.bed "^FS"^!
16 LC = "^FT230,2100^A0B,42,40^FH\^FD" @attend.doctor.name "^FS"^!
17 LC = "^FT100,350^A0B,21,20^FH\^FD"_@.user_"^FS"^!
18 LC = "^FT100,200^A0B,21,20^FH\^FD"_%Z.date.text(@.today,"N/D/y")_"^FS"^!
10 LC = "^FT100,100^A0B,21,20^FH\^FD"_0.now_"^FS"^!
20 LC = "^FT168,1814^A0B,42,62^FH\^FD"_0sex_"^FS"^!
21 LC = "^FT168,2337^A0B,46,76^FH\^FD"_%Z.date.text(@birthdate,"N/D/y")_"^FS"^!
22 LC = "^FT290,1967^A0B,46,45^FH\^FD" @unit.number "^FS"^!
23 LC = "^FX.The Following Section contains the Code 128 Barcodes^FS^!"
24 LC = "^BY2,3,102^FT290,2557^BCI,,N,N,N,A^FD"_@acct.number_"^FS"^!
25 LC = "^BY2,3,245^FT290,1088^BCI,,N,N,N,A^FD"_@acct.number_"^FS"^!
26 LC = "^BY3,3,73^FT270,2516^BCB,,Y,N,N,A^FD" @acct.number "^FS"^!
27 \text{ LC} =
"^FT290,1643^A0B,42,40^FH\^FD" %Z.date.text(@adm.svc.res.date.out,"N/D/y") "^FS"^!
28 LC = "^FT168,1659^A0B,46,45^FH\^FD" @location "^FS"^!
29 LC = "^FX.Change the PQ# in the next line to change the number of armbands^FS^!"
30 \text{ LC} = "^PQ1, 0, 1, Y^XZ"^!
```

Please note, you will need familiarity with the Meditech NPR Report Writer Product to Edit these codes.

## **Brief Command Overview**

Much further detail is available in the Zebra ZPL II Programming Guide; here is a quick look at a few commands.

The ^FT – Field Typeset Command sets general characteristics about the data being displayed. In the example below we will identify each component of the Patient Name field.

Text Line:

^FT85,2516^A0B,67,67^FH\^FD"\_@name\_"^FS"^!

^FT = Field Typeset
85,2516 = the X and Y Location in Dots Per Inch (DPI) on the label media.
^A = Specifies the Font to use in the Data Section
0 = Internal Font to Use
B = field orientation
67,67 = Sets the Font Height and Width in DPI – you can modify this to change the sizing of the font.
^FH\ = Field Hexadecimal Indicator
^FD = Field Data

 $^{FS}$  = Field Separator or End

## Barcode Code 128 Line:

^BY2,3,175^FT289,1088^BCI,,N,N,N,A^FD"\_@acct.number\_"^FS"^!

^BY2,3,175 = Modifies the default DPI values for barocode
^FT = Field Typeset
289,1088 = the X and Y Location in Dots Per Inch (DPI) on the label media.
^BCI,,N,N,N,A = Generates the Code 128 Barcode – Setting the first N to
a Y ie(^BCI,,Y,N,N,A) Includes a Human Readable
font on the label.
^FD = Field Data, the @acct.number is the patient account #.
^FS = Field Separator or End

# **Check Digit Inclusion**

Note All formats containing a 2D barcode allow for the optional inclusion of a Check Digit by editing the 2nd Line Check in the NPR Report.

2 LC = ""^CKD, "^FX.THIS HEADER COMPONENT IS TO ADD A CHECK DIGIT^FS^!"

By placing a code in the quotes as follows with an @ sign.

2 LC = "@"^CKD,"^FX.THIS HEADER COMPONENT IS TO ADD A CHECK DIGIT^FS^!"

The @ character will be imbedded in all 2D Barcodes.

## Barcode Datamatrix Line:

^BY70,70^FT225,220^BXB,7,200,0,0,1^FD"\_@acct.number\_"^FS"^!

^BY70,70 = Modifies the default DPI values for barocode
^FT = Field Typeset
225,220= the X and Y Location in Dots Per Inch (DPI) on the label media.
^BXB,7,200,0,0,1 = Generates the two-dimensional data matrix barcode format. In this example the 7 sets the size of the barcode.
^FD = Field Data the @acct.number is the patient account #.
^FS = Field Separator or End

Please refer to the Zebra ZPL II Reference Guide for greater detail.

*Note: To remove a field from printing you can delete the line or replace the* ^*FT with* ^*FX Making it a comment field.* 

#### Printer Setup for Access E-Forms Setup or PC Workstation Setup

In the event that you are using the printer with other middleware products you can set it up without a printer driver and pass the text strings of commands directly to the printer.

Adding windows destination – Optional for testing.

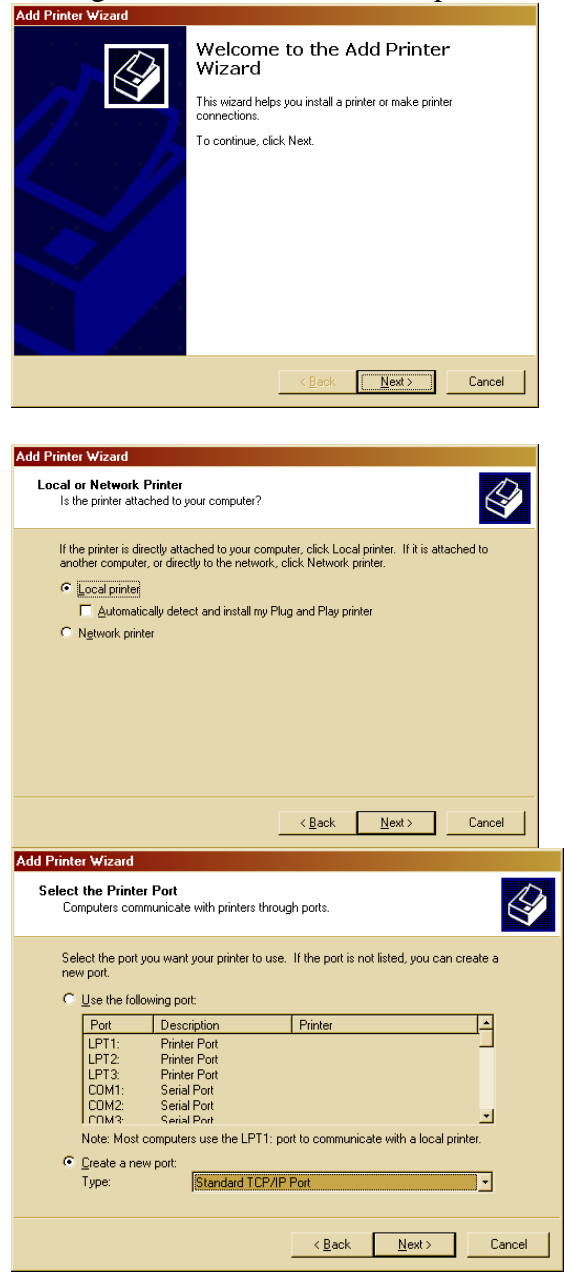

| Add Standard TCP/IP Printer                                                                                                    | Port Wizard                                                                                                    |
|----------------------------------------------------------------------------------------------------|----------------------------------------------------------------------------------------------------|
| Add Port<br>For which device do you v                                                                                                    | vant to add a port?                                                                                                    |
| Enter the Printer Name or I                                                                                                    | P address, and a port name for the desired device.                                                                                                    |
| Printer Name or IP <u>A</u> ddres:<br><u>P</u> ort Name:                                                                                                    | x 128.1.152.139<br>HC100-Zebra-IP_128.1.152.139                                                                                                    |
|                                                                                                    | Z Back Navt Cancel                                                                                                    |
|                                                                                                    |                                                                                                    |
|                                                                                                    |                                                                                                    |
| Add Standard TCP/IP Printer                                                                                                    | Port Wizard                                                                                                    |
| Additional Port Information<br>The device could not be in                                                                                                    | n Required<br>dentified.                                                                                                    |
| The detected device is of unkr<br>1. The device is properly config<br>2. The address on the previou<br>Either correct the address and<br>previous wizard page or select | nown type. Be sure that:<br>gured.<br>s page is correct.<br>perform another search on the network by returning to the<br>the device type if you are sure the address is correct. |
| - Device Tupe                                                                                                    |                                                                                                    |
| Standard Generic Net                                                                                                    | work Card                                                                                                    |
| C <u>C</u> ustom <u>Settings</u>                                                                                                    | _                                                                                                    |
|                                                                                                    | < <u>B</u> ack <u>N</u> ext > Cancel                                                                                                    |
|                                                                                                    |                                                                                                    |
| Add Standard TCP/IP Printer                                                                                                    | Port Wizard                                                                                                    |
|                                                                                                    | Completing the Add Standard<br>TCP/IP Printer Port Wizard                                                                                                    |
|                                                                                                    | You have selected a port with the following characteristics.                                                                                                    |
|                                                                                                    | SNMP: No                                                                                                    |

 COMPLETING THE Point of Standard

 COMPLETING THE Point Wizard

 You have selected a port with the following characteristics.

 SNMP:
 No

 Protocol:
 RAW, Port 9100

 Device:
 128.1.152.139

 Port Name:
 HC100.2ebraHP\_128.1.152.139

 Adapter Type:
 Generic Network Card

 To complete this wizard, click Finish.

 < Back</td>
 Finish

 Cancel

| Add Printer Wizard                                                                                                    |
|----------------------------------------------------------------------------------------------------|
| Add Printer Wizard<br>The manufacturer and model determine which printer to use.                                                                                                    |
| Select the manufacturer and model of your printer. If your printer came with an installation<br>disk, click Have Disk. If your printer is not listed, consult your printer documentation for a<br>compatible printer.                                                                                                    |
| Manufacturers: Printers:                                                                                                    |
| Diconix Context Only Context Only Digital Generic / Text Only Generic IBM Graphics Spin wide Fulisu Generic IBM Graphics Spin wide MS Publisher Color Printer GCC Generic Generic Gene |
| <u>W</u> índows Update <u>H</u> ave Disk                                                                                                    |
| < <u>B</u> ack <u>Next&gt;</u> Cancel                                                                                                    |
|                                                                                                    |
| Add Printer Wizard                                                                                                    |
| Use Existing Driver<br>A driver is already installed for this printer. You can use or replace the existing<br>driver.                                                                                                    |
| Generic / Text Only                                                                                                    |
| Do you want to keep the existing driver or use the new one?                                                                                                    |
| Keep existing driver (recommended)                                                                                                    |
| C <u>B</u> eplace existing driver                                                                                                    |
|                                                                                                    |
|                                                                                                    |
|                                                                                                    |
|                                                                                                    |
|                                                                                                    |
|                                                                                                    |
| <u>⟨B</u> ack <u>N</u> ext > Cancel                                                                                                    |
|                                                                                                    |
| Add Printer Wizard                                                                                                    |
| Name Your Printer<br>You must assign a name for this printer.                                                                                                    |

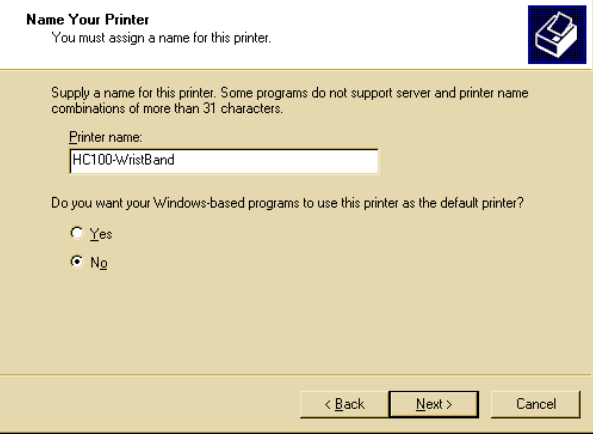